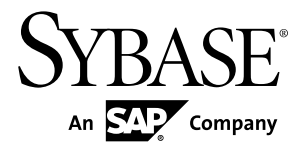

# Users Guide SySAM 2

#### DOCUMENT ID: DC00530-01-0220-01

LAST REVISED: June 2012

Copyright © 2012 by Sybase, Inc. All rights reserved.

This publication pertains to Sybase software and to any subsequent release until otherwise indicated in new editions or technical notes. Information in this document is subject to change without notice. The software described herein is furnished under a license agreement, and it may be used or copied only in accordance with the terms of that agreement.

Upgrades are provided only at regularly scheduled software release dates. No part of this publication may be reproduced, transmitted, or translated in any form or by any means, electronic, mechanical, manual, optical, or otherwise, without the prior written permission of Sybase, Inc.

Sybase trademarks can be viewed at the Sybase trademarks page at *http://www.sybase.com/detail?id=1011207*. Sybase and the marks listed are trademarks of Sybase, Inc. <sup>®</sup> indicates registration in the United States of America.

SAP and other SAP products and services mentioned herein as well as their respective logos are trademarks or registered trademarks of SAP AG in Germany and in several other countries all over the world.

Java and all Java-based marks are trademarks or registered trademarks of Oracle and/or its affiliates in the U.S. and other countries.

Unicode and the Unicode Logo are registered trademarks of Unicode, Inc.

All other company and product names mentioned may be trademarks of the respective companies with which they are associated.

Use, duplication, or disclosure by the government is subject to the restrictions set forth in subparagraph (c)(1)(ii) of DFARS 52.227-7013 for the DOD and as set forth in FAR 52.227-19(a)-(d) for civilian agencies.

Sybase, Inc., One Sybase Drive, Dublin, CA 94568.

# Contents

| Conventions                                     | 1   |
|-------------------------------------------------|-----|
| Getting Started                                 | 3   |
| Understanding License Generation                | 3   |
| Determining Your License Deployment Model       | 4   |
| Comparing License Deployment Models             | 5   |
| Fault Tolerance, License Grace, and             |     |
| Redundancy                                      | 6   |
| Served License Deployment Model                 | 6   |
| Determining Host IDs                            | 7   |
| Determining Host IDs for Machines with Multiple |     |
| Network Adapters                                | 8   |
| Using Alternate Host IDs on Windows             | 8   |
| Knowing the Product License Type                | 8   |
| Optional Feature Licenses                       | 9   |
| Generating Licenses at SPDC                     | .11 |
| Logging in to SPDC and Beginning License        |     |
| Generation                                      | .12 |
| Generating Unserved Licenses                    | .13 |
| Generating Served Licenses                      | .14 |
| Regenerating, Renewing, and Rehosting Licenses  | .15 |
| Managing License Hosts                          | .16 |
| Modifying Individual Licenses                   | .16 |
| Generating Licenses at SMP                      | .19 |
| Generating License Keys                         | .19 |
| Mobile Licensing                                | .21 |
| Using Mobile Licenses                           | .21 |
| Borrowing Licenses Using Imutil Imborrow        | .21 |
| Returning a Borrowed License Before It Expires  |     |
|                                                 | .22 |
| SySAM Sub-capacity Licensing                    | .23 |
| Configuring SySAM Sub-capacity                  | .23 |

| sysamcap Utility                                    | 24 |
|-----------------------------------------------------|----|
| SySAM Sub-capacity Glossary of Definitions          | 27 |
| Administering License Servers                       | 29 |
| Understanding the SySAM Directory Structure         | 29 |
| Installing the SySAM License Server                 | 30 |
| Starting and Stopping License Servers               | 30 |
| Manually Starting and Stopping License Servers      |    |
| , , , , , , , , , , , , , , , , , , , ,             | 31 |
| Starting and Stopping SySAM as an Automatic         |    |
| Service                                             | 31 |
| Determining License Server Version and Status       | 32 |
| Monitoring License Use                              | 32 |
| Registering New and Updated License Files           | 32 |
| Managing the License Server Debug Log               | 33 |
| Controlling License Use with the SvSAM Options File |    |
|                                                     | 33 |
| Enabling License Usage Reporting                    | 34 |
| SvSAM Utilities                                     | 35 |
| Using SvSAM Utilities                               | 36 |
| Configuring SvSAM for Redundancy                    | 36 |
| Configuring a Three-Server Redundancy               |    |
| Cluster                                             | 37 |
| Using Multiple License Servers                      | 38 |
| Access Through a Firewall or VPN                    | 39 |
| Troubleshooting SvSAM Errors                        | 41 |
| Where to Find License Error Information             | 41 |
| Problems and Solutions                              | 41 |
| Installing for the First Time                       | 47 |
| Possible Causes of a License Server Failure         | 47 |
| Problem Starting SvSAM License Server               | 48 |
| Solution for Problem: Product Cannot Find           |    |
| License for Optional Features                       | 49 |
| Unserved License Deplovment Models                  | 49 |
| Served License Deployment Models                    | 51 |
| Contacting SvSAM Technical Support                  | 53 |
|                                                     |    |

| Common SySAM Deployment Scenarios                    | 55 |
|------------------------------------------------------|----|
| Small Environment, Unserved Licenses                 | 55 |
| Single Site with Multiple Products, Served Licenses. | 57 |
| Multiple Sites with Security Considerations and      |    |
| Remote Users                                         | 59 |
| Migrating a SySAM 1 License Server to SySAM 2        | 63 |
| Consolidating Multiple License Servers               | 64 |
| Running a License Server Automatically on UNIX       |    |
| Systems                                              | 67 |
| Setting Up License Servers to Run as a Service       | 67 |
| Installing Product Updates, EBFs, and Support        |    |
| Renewal                                              | 69 |
| Working with Date-Based Versioning                   | 69 |
| License File Content Overview                        | 71 |
| Served License                                       | 71 |
| Unserved License                                     | 72 |
| License Packages                                     | 72 |
| Sybase License Attributes                            | 73 |
| A Three-server Redundancy License                    | 73 |
| Using SAMreport for Asset Management                 | 75 |
| Accessing Report Log Files                           | 75 |
| SAMreport Documentation                              | 76 |
| System Requirements                                  | 76 |
| Java Runtime Environment Requirements                | 77 |
| Accessing the SAMreport Software                     | 78 |
| Error Messages                                       | 79 |
| Obtaining Help and Additional Information            | 83 |
| Index                                                | 85 |

### Contents

# Conventions

These style and syntax conventions are used in Sybase<sup>®</sup> documentation.

- In a sample window display, commands to be entered exactly as shown appear in: this font
- In a sample window display, words that you should replace with the appropriate value for your installation are shown in:

this font

- In the regular text of this document, the names of files and directories appear in this font: /usr/u/sybase
- The names of programs, utilities, procedures, and commands appear in this font: **sqlupgrade**
- Commands for both the C shell and the Bourne shell are provided, when they differ. The initialization file for the C shell is called .cshrc. The initialization file for the Bourne shell is called .profile. If you are using a different shell, such as the Korn shell, refer to your shell-specific documentation for the correct command syntax.

| Key      | Definition                                                                                                    |
|----------|----------------------------------------------------------------------------------------------------|
| command  | Command names, command option names, utility names, utility flags, and other keywords are in a bold san-serif font.                                   |
| variable | Variables, or words that stand for values that you fill in, are in <i>italic</i> .                                                                    |
| { }      | Curly braces indicate that you choose at least one of the enclosed options. Do not include braces in your option.                                     |
| []       | Brackets mean choosing one or more of the enclosed options is optional. Do not include brackets in your option.                                       |
| ( )      | () are to be typed as part of the command.                                                                                                    |
|          | The vertical bar means you can select only one of the options shown.                                                                                  |
| 1        | The comma means you can choose as many of the options shown as you like, separating your choices with commas, which are typed as part of the command. |

Conventions

# **Getting Started**

Sybase<sup>®</sup> Software Asset Management (SySAM) is the Sybase product licensing and asset management system, which is built on FLEXnet technology from Flexera Software.

This section includes information about the SySAM licensing system that may be useful when you generate product licenses using the procedures in this document.

# **Understanding License Generation**

When you purchase SySAM 2–enabled Sybase products, you must generate, download, and deploy SySAM product licenses.

- If you purchased your product from Sybase or an authorized Sybase reseller, go to the secure Sybase Product Download Center (SPDC) at *https://sybase.subscribenet.com* and log in to generate license keys. The license generation process may vary slightly, depending on whether you ordered directly from Sybase or from a Sybase reseller.
- If you ordered your product under an SAP<sup>®</sup> contract and were directed to download from SAP Service Marketplace (SMP), you can use SMP at *http://service.sap.com/licensekeys* to generate license keys for Sybase products that use SySAM 2-based licenses.

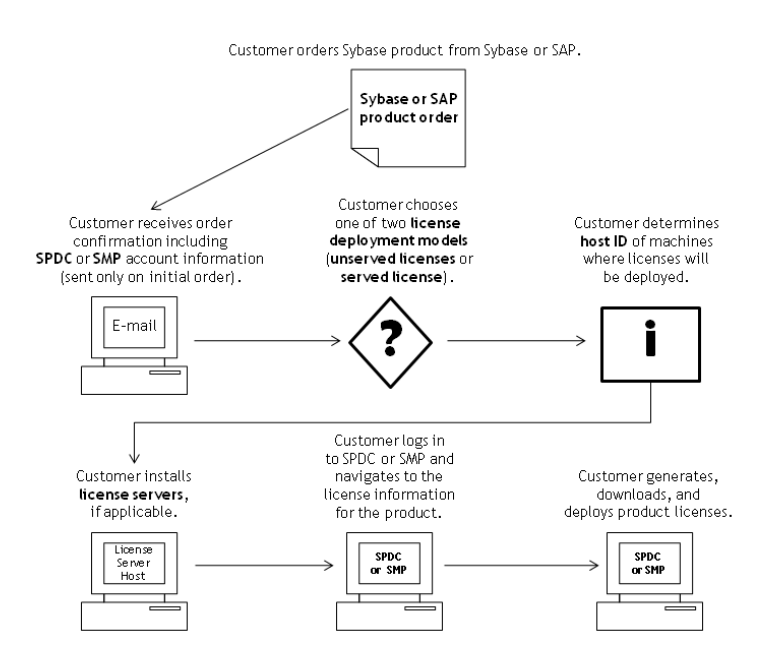

### Figure 1: SySAM 2 Licensing Process

When you purchase SySAM 2-licensed products from a Sybase reseller, your product package may include a Web key certificate that contains the location of the SPDC Web key login page at *https://sybase.subscribenet.com/webkey* and the activation string to use for the login name.

# **Determining Your License Deployment Model**

Before you generate licenses for SySAM 2-enabled products, determine the license deployment model to use.

There are two license deployment models from which to choose: the served license model or the unserved license model.

When you use the unserved license deployment model, you generate and download a separate license for each machine where the product runs.

Sybase recommends that you use a license server if you run products on more than several machines, as this simplifies and centralizes license administration providing more control over software assets.

After you download the unserved licenses, you can install your Sybase products.

## **Comparing License Deployment Models**

Learn about license deployment models.

| Unserved Licenses                                                                                                    | Served Licenses                                                                                                    |
|----------------------------------------------------------------------------------------------------|----------------------------------------------------------------------------------------------------|
| Licenses can be used only on the machine for which the license was generated.                                                                                                    | Licenses can be distributed from a network license server to products running on any network machine.                                                                                                    |
| Generate licenses at SPDC or SMP for each machine that will run the product:                                                                                                    | Generate licenses at SPDC or SMP for products run-<br>ning on multiple machines:                                                                                                    |
| <ol> <li>Specify the host ID of the machine where the product will run.</li> <li>Generate a license for that machine.</li> <li>Save the license to the specified machine.</li> <li>Repeat steps 1 – 3 for each machine where the product will run.</li> </ol> | <ol> <li>Specify the host ID of the license server.</li> <li>Specify the number of required licenses.</li> <li>Save the licenses to the license server host machine.</li> </ol>                              |
| No license administration is required. However,<br>when new licenses are required for product updates,<br>you must update and deploy each license for each<br>machine where the product update will run.                                                      | The license server requires administration. When<br>new licenses are required for product updates, SPDC<br>or SMP lets you update all licenses for a specific<br>license server in a single step.            |
| No license reporting or asset management capabili-<br>ties are available.                                                                                                    | Allows license monitoring and reporting of license<br>use, capacity planning, and asset management using<br>SAMreport.                                                                                       |
| Installed locally and always available.                                                                                                    | Requires a functioning license server and network. If<br>the license server or network fails, you must fix the<br>problem or install an alternate license server before<br>the product grace period expires. |
| If a machine where the product is running fails, you must regenerate all of its licenses and deploy those licenses to the replacement machines.                                                                                                    | If a machine where the product is running fails, you can move the product to a new machine, and it will acquire licenses from the running license server.                                                    |
|                                                                                                    | If the license server host machine fails, use the Man-<br>age License Hosts functionality at SPDC or SMP to<br>move its licenses to a new network license server<br>host.                                    |
| License files are distributed across each machine<br>running a product, and therefore they are difficult to<br>manage and control.                                                                                                    | License files are centrally located and managed.                                                                                                    |
| Unserved Standalone Seat (SS) licenses do not allow<br>product use via Remote Desktop Connection or other<br>terminal services clients.                                                                                                    | Products can be used via Remote Desktop Connec-<br>tion or other Terminal Services clients, irrespective<br>of the type of license in use.                                                                   |

## Fault Tolerance, License Grace, and Redundancy

Sybase products check out licenses on start-up, and perform periodic heartbeat checks to verify that licenses are still available. If a license is unavailable, the product determines whether it can be awarded on grace.

The grace period starts from the time a license was last in use and persists for 30 days for server products and 15 days for tool products. At the end of the grace period, the product performs an orderly shutdown, if running, or fails to start up, unless the license (or a replacement license) becomes available, at which point the cycle continues with the heartbeat, noting the last use of the license.

This tolerance for temporary licensing failure is usually sufficient. However, in certain circumstances, you may choose to use "three-license-server redundancy." For example:

- A grace period is not provided for Sybase Floating License (FL) type licenses.
- Standby copy systems rarely qualify for grace as they are unlikely to have been used within the last 30 days.
- Company policy dictates the use of redundancy.

For three-server redundancy, use three machines that each:

- Run the same version of the SySAM license server.
- Have good intermachine communication.
- Use a separate copy of the same license files.

A product that uses per-processor licensing checks out a license quantity equal to the number of processors it can use, or awards runtime grace if an insufficient quantity is available. If the number of processors is dynamically increased while the product is running and the product is unable to check out additional licenses, runtime grace is also awarded. If the additional licenses are not made available within the runtime grace period the product shuts down. Decreasing the number of processors that a product can use while it is running does not reduce the required license quantity. You must restart the product on the correct number of processors.

## Served License Deployment Model

When you choose the served license deployment model, licenses are deployed to one or more SySAM license servers.

After you install the required license servers and generate served licenses, you can install your Sybase products. You can configure the products to obtain licenses from one or more license servers.

#### **License Servers**

The license server is a lightweight application that serves licenses to products running on any operating system.

A license server can run on a low-end machine or a machine with spare cycles. For example, a license server running on a Solaris UltraSparc-60 serving 100 different licenses to 200 product instances, used 50MB of memory, 5 minutes of CPU time per week, and 100MB of disk space per year.

To download the license server software and installation instructions, go to the SySAM Standalone License Server Install page at *http://www.sybase.com/sysam/server* and select the download link.

**Note:** You cannot start the license server until there is at least one served license saved to the licenses directory on the license server host machine.

## **Determining Host IDs**

When you generate licenses at SPDC or SMP, you must specify the host ID of the machine where the licenses will be deployed.

- For unserved licenses, specify the host ID of the machine where the product will run. If you are running a product with per-CPU or per-CHIP licensing that supports SySAM subcapacity, and you want to run the product in a virtualized environment, see *SySAM Subcapacity Licensing* in the *Sybase Software Asset Management (SySAM) 2 Users Guide* for information about determining the host ID for unserved licenses.
- For served licenses, specify the host ID of the machine where the license server will run.

SPDC or SMP remembers the host information so that you can select the same license server when generating additional licenses.

To determine the host ID of the machine, run the **Imutil** utility from a terminal window or the Windows command prompt. For example:

lmutil lmhostid

**Note:** You can download the **Imutil** utility from the Flexera Software Web site at *http://www.globes.com/support/fnp\_utilities\_download.htm*.

You can also determine the host ID using native operating system commands. See the Frequently Asked Questions topic "What is my Host ID?":

- SPDC: https://sybase.subscribenet.com/control/sybs/faqs#30-4
- SMP: https://websmp208.sap-ag.de/~sapidb/011000358700001006652011E

#### See also

• SySAM Sub-capacity Licensing on page 23

## **Determining Host IDs for Machines with Multiple Network Adapters**

On some platforms, the host ID is derived from the network adapter address.

If the machine where your product is installed or where the license server is hosted has multiple network adapters, running **Imutil Imhostid** returns one host ID for each network adapter, and returns output similar to this:

The FLEX1m host ID of this machine is ""0013023c8251 0015c507ea90"" Only use ONE from the list of hostids.

It is important that you:

- Choose only one host ID to enter during license generation.
- Use the value associated with the primary wired Ethernet adapter.
- Do not use values associated with internal loopback or virtual adapters.

If you cannot determine the host ID using the **Imutil Imhostid** output, use the native operating system commands to get additional details.

### **Using Alternate Host IDs on Windows**

If your Windows machine does not have a network adapter, SySAM allows you to use an alternate host ID based on the hard disk serial number.

**1.** At a Windows command prompt on the machine where you will deploy your license, enter:

lmutil lmhostid -vsn

This returns output similar to:

The FLEX1m host ID of this machine is "DISK\_SERIAL\_NUM=70ba7a9d"

**2.** Use the complete output (DISK\_SERIAL\_NUM=70ba7a9d) for the host ID value requested during license generation.

# **Knowing the Product License Type**

Sybase sells products under different license types, which entitle the customer to different rights of use. For example, whether a product is entitled to be used in production, or standby, or development and test environments.

The license type determines the quantity of licenses required; dictating, for example, whether a license is required for each machine; or for each CPU, or CPU chip; or per terabyte of storage.

For example, a product purchased under the CPU License (CP) type requires one license per CPU on the machine, partition, or resource set where it will run. The same product purchased

under the Server License (SR) type requires a single license for the machine, partition, or resource set.

Your account can have the same product licensed under multiple license types. Make sure you select the correct license type when you generate your SySAM license file.

When you generate licenses, each license type is presented on the License Information screen in bold font. For example:

```
License Type: CPU License (CP)
```

**Note:** The End User License Agreement for your region, available from the Sybase Software Licenses Web page at *http://www.sybase.com/softwarelicenses*, contains a definition for each license type. It also describes rights of use, such as whether licenses can be used only on a specific machine, partition, or resource set, or can float and whether you need more than one license for use on a specific machine, partition, or resource set. In addition, check the Product Specific License Terms Web page at *http://www.sybase.com/pslt*.

## **Optional Feature Licenses**

Some Sybase applications are offered as base products with optional features that require a separate license.

Customers can mix license types. For example, customers can order Adaptive Server Enterprise under the Server License (SR) license type and order an optional feature (for example, High Availability or Enhanced Full Text Search) under the CPU License (CP) type.

Optional features are licensed only with the base product of the same product edition. For example, if you order Adaptive Server Enterprise, you cannot use a Small Business Edition optional feature license with the Enterprise Edition base product. In addition, the entitled use of the license types must be compatible; for example, both types should allow use in a production environment.

**Getting Started** 

# **Generating Licenses at SPDC**

Before you log in to SPDC and generate licenses, use this information as a reminder of the information you should have available and the tasks that you should have completed.

| Required Informa- License Model            |        | Model         | Description                                                                                                    |  |
|--------------------------------------------|--------|---------------|----------------------------------------------------------------------------------------------------|--|
| tion or Action                             | Served | Un-<br>served |                                                                                                    |  |
| License deployment model                   | Х      | Х             | Decide whether to use a served or unserved li-<br>cense deployment model.                                                                                                    |  |
|                                            |        |               | Typically, this is a company-wide decision that is<br>made only once. Therefore, this is one of the<br>most important things to determine before li-<br>cense generation.                                                                                                    |  |
| Product machine host ID                    |        | Х             | Determine the host ID of the machine, or ma-<br>chine partition where the product will run.                                                                                                    |  |
| License server – down-<br>load and install | Х      |               | Download and install the SySAM license server<br>before you generate the product's licenses, and<br>before you install the product.                                                                                                    |  |
| License server host ID                     | Х      |               | Determine the host ID of the machine where the license server will run.                                                                                                    |  |
| License server host name                   | Х      |               | Determine the host name of the machine where the license server will run.                                                                                                    |  |
| License server TCP/IP<br>port numbers      | Х      |               | Determine the port numbers on which the license server will listen for license requests.                                                                                                    |  |
|                                            |        |               | <b>Note:</b> If you do not specify the license server port<br>numbers during license generation, the license<br>server uses the first available ports in the range<br>27000 to 27009. If a firewall exists between the<br>server and the client machines, fix the license<br>server port numbers to allow access to the ports.<br>See Access Through a Firewall or VPN in the<br>Sybase Software Asset Management (SySAM) 2<br>Users Guide. |  |

| Table 2. Inf | ormation Needed | Before License | Generation |
|--------------|-----------------|----------------|------------|
|--------------|-----------------|----------------|------------|

#### See also

• Access Through a Firewall or VPN on page 39

# Logging in to SPDC and Beginning License Generation

Once you log in to SPDC and begin license generation, complete your product's license generation using the procedure that applies to the license deployment model you chose, either for generating served licenses or for generating unserved licenses.

If your product has been ordered from a Sybase reseller, perform the "Web Key step" instructions, where noted.

- 1. Go to the SPDC login page at https://sybase.subscribenet.com.
  - Go to the SPDC Web Key Registration page at *https://sybase.subscribenet.com/ Webkey*.
- 2. Enter the login ID and password, then click Login. If you forget your password, click **Password Finder**. Your password is sent to you in an e-mail message.
  - Enter the authorization string from the Web Key Certificate provided by the reseller when your Sybase product was purchased, then click **Submit Web Key**.

**Note:** If you do not know your SPDC account login ID and password, or Web Key Certificate authorization string, contact the person who ordered your product.

- At the Web Key Registration page, enter your account information, then click one of these options:
  - Submit My Registration Information to register your product using your direct account information.
  - Anonymous Activation to activate your product anonymously.
- **3.** Select the product family that includes the product for which you want to generate a license; for example, Adaptive Server Enterprise.
- **4.** Depending on the product family you choose, you may see an additional Product Information page.
  - 1. Product suites if your product is included in one or more suites, select the suite that includes your product; for example, ASE Small Business Edition.
  - 2. Product version and platform select the product version, name, and operating system that matches your product order.
- 5. If this is the first time you selected a specific product edition and platform, you must accept the Sybase License Agreement before you are allowed to generate a license for that product.
- **6.** If your product software installation requires a license key (also referred to as the license file), click **License Keys** on the Product Download page.
- 7. On the License Information page:

- Select the option button to the left of the product for which to generate a license; for example, "CPU License (CP), ASE Enterprise Edition 15.7 for Sun Solaris SPARC 64-bit."
- 2. Scroll down and click Select to Generate.
- 8. In the Generate Licenses wizard, choose a license deployment model:
  - Served license go to *Generating Served Licenses* in the *Sybase Software Asset Management (SySAM) 2 Users Guide* to complete the license generation and download process.
  - Unserved license go to *Generating Unserved Licenses* in the *Sybase Software Asset Management (SySAM) 2 Users Guide* to complete the license generation and download process.

**Note:** Some Sybase products or license types do not offer a choice of license deployment models and do not display this page. If this is the case, continue through the Generate Licenses wizard to generate your license.

Click Next.

#### See also

- Generating Unserved Licenses on page 13
- Generating Served Licenses on page 14

## **Generating Unserved Licenses**

Generate and download an unserved license for your product.

- 1. Enter the number of machines (up to 10) for which to generate unserved licenses, and click Next.
- **2.** Enter:
  - Node Host ID enter the host ID of the machine where the product will be run. If you do not know the host ID, select What Is My Host ID? or see *Determining Host IDs* in the *Sybase Software Asset Management (SySAM) 2 Users Guide*.
  - Host Name enter the machine host name.

For some license types, you must enter the number of licenses to generate. If you are unsure of the license quantity, select **How Many Licenses Should I Generate?**.

- 3. Click Generate.
- **4.** When the license has generated, review the information on the View Licenses page, then, if the license information is correct, select one of:
  - If you generated only one license, click Download License File.
  - If you generated several licenses, click Download All Licenses for Host.

**Note:** Before you download and save generated licenses, you can select **Print Friendly** to print a paper copy of the license, or **License Overview** to return to the License Information page and generate additional licenses.

- To correct license information before downloading the license, click **License Overview**, select the license to be corrected and click **Check In** to reset the license to its original state. Repeat the license generation process.
- 5. If you chose to download licenses, when the File Download dialog box opens, click Save.
- 6. Save the generated licenses with a .lic file name extension. Although *\$SYBASE /* SYSAM-2\_0/licenses is typically the directory where unserved licenses are located, your product may have a different requirement. See your product installation guide and release bulletin for product-specific information.

**Note:** If you do not save the license files with a .lic extension, SySAM does not recognize the licenses.

Next, install your licensed product using the instructions in the product installation guide and release bulletin.

### See also

• *Determining Host IDs* on page 7

## **Generating Served Licenses**

Generate and download a served license for your product.

1. Enter the number of licenses to generate and click Next .

If you are unsure of the license quantity, select **How Many Licenses Should I** Generate?.

2. Select an existing license server host, or enter the host ID, and an optional host name and port number, of a new license server host.

When completing this step, use these recommendations:

- If you do not know the license server host ID, select **What Is My host ID?** or see *Determining Host IDs* in the *Sybase Software Asset Management (SySAM) 2 Users Guide.*
- Although the host name is optional, Sybase recommends that you provide the host name to ease future license administration.
- The port number is optional unless your product configuration is going to use threeserver redundancy (see the next bullet item). Any unused port number between 0 and 64000 is valid. On UNIX, choose a port number greater than 1024; most port numbers less than 1024 are privileged port numbers. If you do not specify a TCP/IP port number, a default port between 27000 and 27009 is used.

• To generate a license for a three-server redundant configuration, enter the required information: license server host ID, host name, and port number for all three machines. Enter a port number outside of the 27000 to 27009 range. You must enter the fully qualified domain name (FQDN) as the host name if any client machine requires an FQDN to contact a license server machine.

**Note:** You cannot upgrade SySAM 1.0 licenses and use them in a three-server redundant configuration.

- 3. Click Generate.
- **4.** When the license has generated, review the information on the View Licenses page, then, if the license information is correct and you do not need to generate additional licenses, select one of:
  - If you generated only one license, click Download License File.
  - If you generated several licenses, click Download All Licenses for Host.

**Note:** Before you download and save generated licenses, you can select **Print Friendly** to print a paper copy of the license.

- a) To correct license information, click **License Overview**, select the license to be corrected and click **Check In** to reset the license to its original state. Repeat the license generation process, starting with step 1 of this procedure.
- b) To generate additional licenses, click **License Overview** and repeat the generation process for the additional product licenses.
- 5. When the File Download dialog box opens, click Save.
- 6. Save the license files with a .lic file name extension to the SYSAM-2\_0/licenses directory of the license server installation.

**Warning!** If you do not save the license files with a .lic extension, SySAM does not recognize the licenses.

**7.** After you save the license files to the license server, enter on the machine where your license server is running:

sysam reread

Your new licenses are registered with the license server.

#### See also

• Determining Host IDs on page 7

# **Regenerating, Renewing, and Rehosting Licenses**

Learn when licenses must be regenerated, renewed, and rehosted.

Licenses must be upgraded to the latest versions when:

- Your support contract is renewed. Updated licenses enable you to use the newest versions of the products that become available during your support period.
- A new product version is added to your entitlement.

Licenses need to be rehosted when:

- You entered incorrect machine information when generating the license.
- The host ID of the machine has changed due to a hardware upgrade.
- You transfer products to a new machine.

You can either upgrade or rehost all licenses that were previously generated for a specific host (see *Managing License Hosts* in the *Sybase Software Asset Management (SySAM) 2 Users Guide*), or you can modify individual licenses (see *Modifying Individual Licenses* in the *Sybase Software Asset Management (SySAM) 2 Users Guide*).

#### See also

- Managing License Hosts on page 16
- *Modifying Individual Licenses* on page 16

### **Managing License Hosts**

Learn how to manage licenses of license hosts.

- 1. Select Licenses on the left pane of the SPDC main page, and then select Manage License Hosts.
- 2. Select or search for the existing license host.
- **3.** Select one of these buttons to perform the desired operation on all licenses previously generated for the specified host:
  - Upgrade All upgrades all licenses on the host to their latest versions.
  - **Re-host All** migrates all licenses to a new host. You provide details on the next screen.
  - **Return All** returns all licenses to the available licenses pool for future redeployment.

If you select **Upgrade All** or **Re-host All**, new licenses are sent via e-mail message to your e-mail address, and to any additional e-mail addresses you specify.

## **Modifying Individual Licenses**

Learn about modifying individual licenses.

- 1. Follow instructions in *Logging in to SPDC and Beginning License Generation* in the *Sybase Software Asset Management (SySAM) 2 Users Guide* through the step for selecting options that identify the license you want to change.
- 2. On the License Information page, select the desired license order.
- **3.** Select one of:

- Check in returns the license to the available license pool. To rehost the license, follow instructions in *Generating Unserved Licenses* in the *Sybase Software Asset Management (SySAM) 2 Users Guide* or *Generating Served Licenses* in the *Sybase Software Asset Management (SySAM) 2 Users Guide*.
- **Upgrade** upgrades the license to its latest version. Click **Upgrade** to generate a new license file. Download the license file, save it, and deploy it. The **Upgrade** option appears only if newer versions of the license are available.

**Note:** Each product limits the number of times you can check in and rehost its licenses. If you reach your check-in limit, and the **Check-in** option does not appear, contact your company's designated person in Sybase Technical Support.

### See also

- Logging in to SPDC and Beginning License Generation on page 12
- Generating Unserved Licenses on page 13
- Generating Served Licenses on page 14

Generating Licenses at SPDC

# **Generating Licenses at SMP**

Before you log in to SMP and generate licenses, use this information as a reminder of the information you should have available and the tasks that you should have completed.

| Required Informa-                          | License Model |               | Description                                                                                                    |  |
|--------------------------------------------|---------------|---------------|----------------------------------------------------------------------------------------------------|--|
| tion or Action                             | Served        | Un-<br>served |                                                                                                    |  |
| License deployment model                   | Х             | Х             | Decide whether to use a served or unserved li-<br>cense deployment model.                                                                                                 |  |
|                                            |               |               | Typically, this is a company-wide decision that is<br>made only once. Therefore, this is one of the<br>most important things to determine before li-<br>cense generation. |  |
| Product machine host ID                    |               | Х             | Determine the host ID of the machine, or ma-<br>chine partition where the product will run.                                                                               |  |
| License server – down-<br>load and install | Х             |               | Download and install the SySAM license server<br>before you generate the product's licenses, and<br>before you install the product.                                       |  |
| License server host ID                     | Х             |               | Determine the host ID of the machine where the license server will run.                                                                                                   |  |
| License server host<br>name                | X             |               | Determine the host name of the machine where the license server will run.                                                                                                 |  |
| License server TCP/IP<br>port numbers      | X             |               | Determine the two port numbers on which the license server will listen for license requests.                                                                              |  |

Table 3. Information Needed Before License Generation

# **Generating License Keys**

If you have purchased Sybase products that use SySAM 2-based licenses under SAP contract and are directed to download from SAP Service Marketplace (SMP), you can use SMP to generate license keys.

- 1. Go to the SAP Marketplace main page at *http://service.sap.com*.
- 2. Select SAP Support Portal.
- 3. Log in using your SMP credentials.

- 4. Select Keys & Requests > License Keys.
- **5.** Follow the instructions in the "How to generate license keys for SAP Sybase products" presentation available under the "Documentation and Helpful Resources" quick access link.

# **Mobile Licensing**

Learn about SySAM mobile licensing.

When a SySAM-enabled product uses unserved license, you can use the product offline, because the licenses and product are installed on the same machine.

However, when a SySAM-enabled product uses served licenses and is disconnected from the license server, you may not be able to work offline. SySAM provides a mobile licensing option that allows you to use served-license products without being connected to a license server.

To use SySAM mobile licensing, you borrow licenses for a specified period of time. You can use the licensed product offline until the borrowed licenses expire.

When borrowed licenses expire, you must reconnect to the network license server and borrow licenses again for the product to work offline. If you do not reborrow licenses before your currently borrowed licenses expire, the product runs only for a runtime grace period, then ceases to function.

Note: Typically, the maximum duration for which you can borrow a license is 30 days.

# **Using Mobile Licenses**

You can borrow mobile licenses by using GUI functionality provided by some products, or by using the **Imutil** licensing utility and **Imborrow**, one of its parameters.

Products generally provide the GUI functionality that allows you to borrow and return SySAM 2 licenses. See your product's documentation to determine if it has this functionality, and if so, how to use it.

Some products automatically borrow licenses whenever they are used, so first check whether licenses are already borrowed on the machine:

## Borrowing Licenses Using Imutil Imborrow

Learn how to borrow a license using Imutil Imborrow.

- 1. Shut down the SySAM-enabled products for which you want to borrow licenses.
- 2. Run the following commands: for each license you want to borrow, where *borrow-end-date* (dd-mon-yyyy) is the date on which you want the borrowed license to expire, and

*borrow-end-time* (optional) is the 24-hour clock time (hh:mm) at which you want the borrowed license to expire:

lmutil lmborrow SYBASE borrow-end-date [borrow-end-time]

```
For example, to borrow a license that expires at 1 PM (13:00) on August 20th, 2012, enter: 
lmutil lmborrow SYBASE 20-aug-2012 13:00
```

**Note:** To continue using a SySAM-enabled served-license product offline, without interruption, you must renew the borrowed license before the license expires.

- **3.** Restart your SySAM-enabled products; licenses are borrowed on the product machine for offline use.
- 4. Before running any product for which you do not want to borrow licenses, enter: lmutil lmborrow -clear
- 5. Disconnect from the network.

To determine the status of a license borrowed for a SySAM-enabled product's offline use, enter:

lmutil lmborrow -status

## **Returning a Borrowed License Before It Expires**

Learn how to return a borrowed license before it expires.

- 1. From the product machine, that is using a borrowed license, connect to the network.
- 2. Shut down your SySAM-enabled Sybase products.
- **3.** Return each borrowed license by entering:

```
lmutil lmborrow -return
[-c location_of_license_file] name_of_license
```

# SySAM Sub-capacity Licensing

You can license a physical machine, machine partition, or a resource partition using subcapacity licensing.

Subject to the terms of your software license agreement and product documentation, you may be able to license a subset of the CPUs available on a physical machine using the SySAM Sub-capacity license functionality. See your software license agreement and product documentation to determine whether SySAM Sub-capacity licensing is allowed and if so, what type of partition or resource allocation technologies are supported.

There are also new and changed definitions you will encounter. See *SySAM Sub-capacity Glossary of Definitions* in the *Sybase Software Asset Management (SySAM) 2 Users Guide.* 

### See also

• SySAM Sub-capacity Glossary of Definitions on page 27

# **Configuring SySAM Sub-capacity**

Configure SySAM to use a license quantity appropriate to the containment level and to share licenses at the machine, partition, or resource level.

### Prerequisites

To configure machine-level licensing on platforms other than AIX logical partitions and HP-UX virtual partitions, run **sysamcap** on the physical machine or control domain for the virtualization technology (such as VMware ESXi/ESX console, the Microsoft Hyper-V host, the Red Hat KVM host, the XEN dom0) as a user with root permissions.

### Task

- 1. Obtain the SYBASE\_SAM\_CAPACITY environment variable for the containment level you are licensing.
  - a) To get machine-level information, enter: sysamcap MACHINE
  - b) To get partition-level information, enter: sysamcap PARTITION
  - c) To get resource-set-level information, enter: sysamcap RESOURCESET

- 2. Set the SYBASE\_SAM\_CAPACITY environment variable to the value reported by sysamcap.
- 3. Start your sub-capacity-enabled Sybase product.

## sysamcap Utility

Use the **sysamcap** utility to configure sub-capacity licensing for the containment level (machine, partition, or resource set) and optionally, the name or ID of the resource set.

Run **sysamcap** and set the **SYBASE\_SAM\_CAPACITY** environment variable to the value it reports prior to running your product.

### **Syntax**

sysamcap capacity-level [resource\_set\_name] [-q] [-v]

#### **Parameters**

- capacity-level designates the containment level to be licensed:
  - **MACHINE** the complete physical machine.
  - **PARTITION** a sub-capacity partition of your machine.
  - **RESOURCESET** a sub-capacity partition governed by a resource set.
    - *resource\_set\_name* (optional) set this parameter to indicate the resource set that will govern the product. The product is always be licensed based on the resource set it is actually governed by so this parameter is only to aid administration or to allow the product to verify that it is running under the intended resource set.

On Solaris and HP-UX, the *resource\_set\_name* is the PSET ID obtained when creating the processor resource set via the **psrset** command, or equivalent.

On AIX, the *resource\_set\_name* is the name specified to **mkrset**, or equivalent.

- **DEFAULT** default configuration settings. SySAM uses the default license check presub-capacity-support mechanism to check for licenses. Sub-capacity functionality is not available under the default setting.
- -v verbose output contains diagnostic messages.
- -q quiet mode reports only the environment variable.

### Examples

- · Licensing a machine to allow any number of VMware virtual machines -
  - 1. Enable ESXi server tech support mode and log in to the VMware ESXi console with root privileges.

Note: You must use the Linux version of sysamcap.

2. Run sysamcap, specifying machine-wide licensing:

sysamcap MACHINE

Example output:

Set the following environment variable prior to starting the product. This only needs to be done once for each instance of the product that will run.

SYBASE\_SAM\_CAPACITY=MACHINE:FC2F63B3C5C2F2770A2

Using this configuration licensing will be based on 32 logical processor(s), 16 processor core(s) and 2 processor chip(s).

Sybase recommends use of a SySAM License Server, but if you wish to generate un-served licenses for using the product within this environment then you will need to specify the following host-id when generating licenses at the Sybase Product Download Center.

```
MACHINE-ID=782bcb2f04e3
```

**Note:** Starting with version 2.2.0.9, **sysamcap MACHINE** reports the real MAC address. In earlier versions, the command reported the VMWare MAC address. Therefore, the host ID for unserved shared-capacity (**sysamcap MACHINE**) licenses for VMware ESX virtual machines may have changed. Existing licenses continue to work but you must check in and regenerate the licenses at SPDC for any VMs added after the SYBASE\_SAM\_CAPACITY environment variable was last generated. Check the host ID reported by **sysamcap MACHINE** against the HOSTID field in the unserved license to determine whether the license needs to be regenerated.

**3.** Log in to a VMware VM to set the **SYBASE\_SAM\_CAPACITY** environment variable to the value report by **sysamcap** and to run the product. Use the mechanism appropriate for the operating system that the VM is running.

On a VM running Windows XP:

- 1. Right-click My Computer, and then click Properties > Advanced > Environment variables > System variables > New.
- 2. In the Variable name field, enter the value: SYBASE\_SAM\_CAPACITY.
- **3.** In the Variable value field enter the value reported by **sysamcap**, for this example: MACHINE: FC2F63B3C5C2F2770A2
- 4. Click OK.
- On a VM running Linux/UNIX and using a Korn shell:
- **1.** Set the environment variable:

export SYBASE\_SAM\_CAPACITY=MACHINE:FC2F63B3C5C2F2770A2

4. Start the product.

**Note:** Repeat these steps to run the product on a VM that was created after running **sysamcap**.

- Licensing an individual logical partition such as AIX LPAR, HP vPar, HP Integrity Virtual Machine, Microsoft Hyper-V, Red Hat KVM, Solaris LDOM, VMware VM, and Xen domU
  - 1. Log in to the machine partition, for example, using an xterm running the Korn shell.
  - 2. Run sysamcap, specifying partition-wide licensing:

sysamcap PARTITION

Example output:

```
Set the following environment variable prior to starting the product. This only needs to be done once for each instance of the product that will run.
```

SYBASE\_SAM\_CAPACITY=PARTITION

Using this configuration, licensing is based on 4 logical processors, 1 processor core and 1 processor chip.

Sybase recommends using a SySAM License Server; however, to generate an unserved licenses for your SySAM sub-capacityenabled product you must specify the following type of host-id when generating licenses at the Sybase Product Download Center.

PARTITION-ID=83f828fb

3. Set the environment variable:

```
export SYBASE_SAM_CAPACITY=PARTITION
```

4. Start the product.

#### Licensing a Solaris container –

- 1. Log in to the container, for example, using an xterm running the Korn shell.
- **2.** If desired, determine the name of the resource set by which the product will be governed.
- 3. Run **sysamcap**, specifying resource set licensing and optionally the desired *resource\_set\_name*, for example, using PSET 1:

sysamcap RESOURCESET 1

#### Example output:

Set the following environment variable prior to starting the product. This only needs to be done once for each instance of the product that will run.

SYBASE\_SAM\_CAPACITY=RESOURCESET,1:8C348011FAC4836A6C

Using this configuration licensing will be based on 2 logical processor(s), 2 processor core(s) and 1 processor chip(s).

Sybase recommends use of a SySAM License Server, but if you wish to generate un-served licenses for using the product within this environment then you will need to specify the following host-id when generating licenses at the Sybase Product Download Center.

RESOURCESET-ID=2179c53d-737f-11dc-b683-8b3cbe475233-PSET-1

**4.** Set the environment variable:

export SYBASE\_SAM\_CAPACITY=RESOURCESET,1:8C348011FAC4836A6C

5. Start the product.

**Note:** Refer to your product documentation to determine the sub-capacity technologies you can use.

# SySAM Sub-capacity Glossary of Definitions

Definitions for SySAM 2.2 sub-capacity licensing.

- Host-ID identifier that locks a license to a specific host or virtual environment. SySAM 2 uses the default FLEXIm host-ID identifiers. With SySAM 2.2, the host-ID used for unserved licenses can be the default FLEXIm host-ID, the machine-ID, the partition-ID, or the resourceset-ID, depending upon your configuration.
- Machine-wide licensing licenses a physical machine.
- Partition-wide licensing licenses only a partition.
- Resource-wide licensing licenses only a specific resource.
- Machine-ID identifier for a specific physical machine. You can split the machine into multiple partitions.
- Machine partition a logically separate system within a physical machine, typically using its own operating system rather than a partitioning of a machine's resources. A machine partition can be a virtual machine (VM), AIX Logical Partition (LPAR), HP-UX Virtual Partition (vPar), or Solaris Logical Domain (LDOM). The term "machine partition" refers to a separate logical system (typically using its own operating system) rather than to partitioning of a machine's resources.
- Resource partition a sub-capacity operating environment within a physical machine that limits the processing capacity for an application, such as a Solaris Container, an AIX WPAR, or an HP Secure Resource Partition.
- Partition-ID identifier for a specific machine partition.
- Resource-set-ID identifier for a specific processor resource-set.
- License quantity the number of licenses needed for a particular containment level.
- Containment level a particular division of a machine such as a partition or resource set.

SySAM Sub-capacity Licensing

# **Administering License Servers**

Learn about tasks necessary for license server administration and information about license server tools and functions.

# **Understanding the SySAM Directory Structure**

SySAM files are installed in the SYSAM-2\_0 directory.

| The SYSAM-2 | _0 directory | contains these | default | subdirectories | s and files: |
|-------------|--------------|----------------|---------|----------------|--------------|
|-------------|--------------|----------------|---------|----------------|--------------|

| Subdirectory name | Subdirectory files                   | Description                                                                                                    |
|-------------------|--------------------------------------|----------------------------------------------------------------------------------------------------|
| bin               | sysam                                | Wrapper script to manage the license server                                                                                                    |
|                   | lmgrd                                | License server manager daemon                                                                                                    |
|                   | SYBASE                               | Sybase vendor daemon                                                                                                    |
|                   | lmutil                               | Licensing Utility program (from Flexera)                                                                                                    |
|                   | <pre>lmtools.exe(Windows only)</pre> | GUI License Utility program (from Flexera)                                                                                                    |
|                   | installs.exe(Windows on-<br>ly)      | Program used internally to install the<br>SySAM Windows service that auto-<br>matically starts the license server                                                                |
|                   | cpuinfo                              | Utility program that reports the pro-<br>cessor counts for the machine, or for<br>the specified containment level if the<br>SYBASE_SAM_CAPACITY envi-<br>ronment variable is set |
|                   | sysamcap                             | Utility program used to configure sub-capacity licensing                                                                                                    |
| licenses          | *.lic                                | License files                                                                                                    |
|                   | SYBASE.opt                           | License server options file                                                                                                    |
| log               | SYBASE.log                           | License server debug log                                                                                                    |
|                   | SYBASE.rl                            | License server report log                                                                                                    |

You can install SySAM network license servers on any of the following platforms, and "serve" licenses to products running on any platform:

- HP-UX Itanium 64-bit
- HP-UX PA-RISC 64-bit
- IBM AIX 64-bit
- Linux on POWER 64-bit
- Linux x86 32-bit
- Linux x86-64 64-bit
- Solaris SPARC 32-bit
- Solaris SPARC 64-bit
- Solaris x64 64-bit
- Windows x86 32-bit
- Windows x64 64-bit

# Installing the SySAM License Server

Learn how to install the license server.

- **1.** Choose a license server host.
- 2. Download the standalone license server software and installation instructions from the SySAM server Web site at *http://www.sybase.com/sysam/server*.
- 3. Use the license server installation instructions to install.
- 4. Generate, download, and deploy product licenses.

#### See also

- Generating Licenses at SPDC on page 11
- Generating Licenses at SMP on page 19

# **Starting and Stopping License Servers**

When you start or stop license servers, keep these requirements in mind.

1. When you start and stop a license server, you must execute the commands on the machine where the license server is installed.

You cannot start a license server until at least one served license is installed in the licenses directory of the license server installation.

**Note:** Sybase recommends that you generate and install served licenses before you install Sybase products.
- 2. You can have only one SySAM license server running on any one machine.
- **3.** Some Sybase products use SySAM 1.0. You cannot run a SySAM 1.0 and a SySAM 2.0 license server on the same machine. However, you can serve SySAM 1.0 licenses from a SySAM 2.0 license server.

#### See also

- Generating Licenses at SPDC on page 11
- *Generating Licenses at SMP* on page 19
- Migrating a SySAM 1 License Server to SySAM 2 on page 63

## Manually Starting and Stopping License Servers

Learn how to manually start and stop a license server.

To stop a license server, issue this command on the machine where the license server is installed:

sysam stop

To start a license server, issue this command on the machine where the license server is installed:

sysam start

**Note:** On UNIX machines, Sybase recommends that you use the "sybase" user for license server installation and administration. If you have root permissions, switch to a specific user account by entering:

su sybase -c "sysam start"

## Starting and Stopping SySAM as an Automatic Service

When you install a license server on Windows platforms, it is automatically configured to start as a system start-up service.

On UNIX machines, you must configure SySAM to start as a service after you complete the license server installation.

#### See also

• Running a License Server Automatically on UNIX Systems on page 67

# **Determining License Server Version and Status**

You can determine license server version and status by using the **sysam status** command. You can determine the versions of **Imgrd** and **SYBASE** vendor daemon by using the **-v** option.

**1.** To determine the status of the license server, execute this command on the machine where the license server is installed:

sysam status

The output from this command states whether the license server is running and lists the license files that the license server is using.

**2.** To determine the license manager daemon version, enter:

lmgrd -v

3. To determine the Sybase vendor daemon version, enter: SYBASE -v

The version of your license manager daemon must be greater than or equal to the version of your Sybase vendor daemon.

# **Monitoring License Use**

To determine the status of a specific license server, establish which licenses are available, and where licenses are currently being used, use the **sysam status** command. Run this command on the license server host machine:

sysam status -a

You can also run this same command on a machine where SySAM-enabled products are running, to determine the status of all license servers used by the licensed products on that machine, and to verify that the license servers are referenced correctly in the product license file.

# **Registering New and Updated License Files**

To update multiple licenses at once, use Manage License Hosts at SPDC or SMP.

- 1. Generate your new licenses in SPDC or SMP and save them to the licenses directory
- 2. On the machine on which your license server is running, enter:

sysam reread

Your new licenses are registered with the license server.

# Managing the License Server Debug Log

By default, all license server status and error messages are written to the debug log file SYBASE.log in the log directory.

SYBASE.log is used to diagnose issues with the license server. For information on messages written to this log file, see *The Debug Log File* in the *FLEXnet Licensing End User Guide*.

Over time, the debug log file can become large and the value of older messages decreases. Sybase recommends that you periodically truncate the debug log file.

- 1. On the license server machine, enter: lmutil lmswitch -c license\_directory\_location SYBASE tmp.log
- 2. Delete or archive SYBASE.log.
- 3. To return to using SYBASE.log, enter: lmutil lmswitch -c license\_directory\_location SYBASE SYBASE.log
- 4. Delete the temporary file tmp.log.

# **Controlling License Use with the SySAM Options File**

The options file (SYBASE.opt, in the licenses directory) allows license administrators to control various licensing operating parameters and to designate users of specific licenses.

License users are identified by their user name, host name, display, IP address, or the userdefined project defined by the LM\_PROJECT environment variable.

License administrators can use the options file to:

• Control license use – for example, the following options file content restricts the use of the Sybase Database Expert product, controlled by the ASE\_SDBE license, to users tom, sam, and alice:

```
GROUP dbe_group tom sam alice
INCLUDE ASE_SDBE GROUP dbe_group
```

• Reserve licenses – for example, this line in the options file reserves a Sybase SQL Expert license with the licensed feature ASE\_SXP for user joe:

```
RESERVE 1 ASE_SXP USER joe
```

**Note:** For products with more than one edition, and more than one license type, you can use the VENDOR\_STRING that appears on the INCREMENT or UPGRADE line of the license to identify a specific license.

For example, to reserve a license for the Enterprise Edition of Adaptive Server<sup>®</sup> Enterprise (license package ASE\_EE, and license attributes SORT=100; PE=EE;LT=SR) to be used on the machines *payrollsvr* and *accountsvr*, enter:

```
HOST_GROUP ase_ee_hosts payrollsvr accountsvr
RESERVE 1 ASE_EE:VENDOR_STRING=SORT=100;PE=EE;LT=SR HOST
payrollsvr
RESERVE 1 ASE_EE:VENDOR_STRING=SORT=100;PE=EE;LT=SR HOST
accountsvr
```

**Note:** Reserving a license for multiple hosts requires each host to have a separate RESERVE line in the options file. If the reservation was made solely for the HOST\_GROUP above, then two licenses are reserved, but any machine in the host group can use all of the reserved licenses.

• Restrict the number of available licenses – for example, to prevent accidental use of overdraft licenses for Adaptive Server Enterprise, add the following line to the options file:

```
MAX_OVERDRAFT ASE_CORE 0
```

If overdraft licensing is subsequently needed, you can modify or remove the line from the options file.

**Note:** Consider carefully the use of an overdraft license since you need to agree to purchase these licenses within 30 days.

• Enable report and debug log files – the default SYBASE.opt options file in the license server's licenses directory sets the location of the license server debug log and report log files, and specifies that the license server should append the files (rather than create a new file) each time the license server is started.

The default SYBASE.opt file contains two lines similar to this, where REPORTLOG and DEBUGLOG are the log type, the + (plus sign character) indicates to append log file entries, and SYBASE.rl and SYBASE.log specify each log file's path.

```
REPORTLOG +/opt/sybase/SYSAM-2_0/log/SYBASE.rl
DEBUGLOG +/opt/sybase/SYSAM-2_0/log/SYBASE.log
```

Use this syntax for the log file entries in the options file:

[DEBUGLOG | REPORTLOG] [+] log\_path

See *The Options File* in the *FLEXnet Licensing End User Guide* for a list of option key words, syntax, and descriptions.

The license server reads the options file and obeys its directives at start-up or, if it is already running, when you issue **sysam reread**.

## **Enabling License Usage Reporting**

Asset management reporting capabilities require a report log. You can enable the license server to write license usage information into a report log file.

All Sybase product installations automatically create an options file with REPORTLOG enabled. However, if for some reason the REPORTLOG is not automatically enabled, use this procedure:

- 1. In the licenses directory, open the options file, SYBASE.opt.
- Edit the options file to include the REPORTLOG directive, which you can place anywhere in the options file where *file\_name* is the absolute file name of the report log file: REPORTLOG +file\_name

**Note:** Sybase recommends that you precede the *file\_name* with a plus sign (+) to append logging entries, otherwise, the file is overwritten each time the daemon starts.

3. The license server reads the options file and obeys its directives at start-up or, if it is already running, when you issue the sysam reread command.

**Note:** Over time, the report log can become large, so Sybase recommends that you periodically use the **Imutil Imnewlog** to rotate and archive the log.

**4.** To move the existing report log details to a new file, enter:

lmutil lmnewlog -c license\_directory\_location SYBASE new\_log\_file

This is typically done on a quarterly or yearly basis, to provide report logs for use with SAMreport. For example, at the end of 2012 move all report log information to a suitably named file:

```
lmutil lmnewlog -c .../licenses SYBASE .../log/SYBASE-2012.rl
```

For more information on Imnewlog, see the FLEXnet Licensing End User Guide.

## **SySAM Utilities**

The licensing utility program, Imutil, includes the options for managing licensing activities.

| Utility   | Description                                                                                                    |
|-----------|----------------------------------------------------------------------------------------------------|
| Imborrow  | Supports license borrowing.                                                                                                    |
| Imdiag    | Diagnoses license checkout problems.                                                                                                    |
| Imdown    | Shuts down selected license daemons.                                                                                                    |
| Imhostid  | Reports the system host identifier for the machine on which the command is run.                                                                                                    |
| Iminstall | (Not supported by Sybase)Converts license files to different formats.                                                                                                    |
| Imnewlog  | Moves the existing report log information to a new file name and starts a new report log file with the existing file name.                                                                                     |
| Impath    | Allows direct control over license file path settings. Sybase recommends that you place all license files in the license directory rather than scattering them and modifying the license server's search path. |
| Imremove  | Releases the failed license to the pool of free licenses. If a Sybase product is still using the license, the product obtains the license again during its next heartbeat.                                     |

| Utility   | Description                                                                                                    |
|-----------|----------------------------------------------------------------------------------------------------|
| Imreread  | Directs the license daemon to reread the license file and to start any new vendor daemons.                                                                                                    |
| Imstat    | Displays the license server system status.                                                                                                    |
| Imswitch  | Tells the license server to start writing to a new debug log file. When you restart the license server, it uses the debug log file specified in the options file, so you must ensure the old log is renamed to avoid appending to it. |
| Imswitchr | Switches the report log to a new file name. Sybase recommends that you use <b>Imnewlog</b> to archive the report log instead.                                                                                                    |
| Imver     | Reports the FLEXnet Licensing version of a library or binary file.                                                                                                    |

## **Using SySAM Utilities**

Learn how to see a list of optional parameters of SySAM utilities.

Sybase does not support the functionality of these optional parameters. For more information on the **Imutil** utilities, see *License Administration Tools* in the *FLEXnet Licensing End-User Guide*.

**1.** To see a full list, enter:

lmutil -help

2. To see a list of parameters for Imborrow, enter:

```
lmutil lmborrow -help
```

**Note:** In addition, the **sysam** script, also located in the bin directory, provides a wrapper for the most frequently used FLEXnet utilities. To display the help text, which provides complete instructions, enter:

sysam help

# Configuring SySAM for Redundancy

Configure SySAM for redundancy by setting up a three-server redundant cluster or by specifying multiple license servers.

A three-server redundant cluster only provides redundancy. Using multiple license servers provides redundancy and load balancing.

## Configuring a Three-Server Redundancy Cluster

Configure SySAM for redundancy by setting up a three-server redundant cluster.

#### Prerequisites

The three machines hosting a license server should:

- Have excellent communications.
- Maintain identical copies of the license files, the **Imgrd** binary, and the SYBASE binary locally rather than on a file server. If you do not do this, you lose the advantages of having redundant servers, since the file server holding these files becomes a single point of failure.

#### Task

A three-server redundancy is functional when any two of the three license server systems are running. Three-server redundancy only provides failover protection; it does not provide load balancing.

1. Copy the license file to the licenses directory of each of the three servers. Each line contains the name of the server, its host ID, and the port number on which it will listen. For example:

SERVER server\_1 0123ABCD 27010 SERVER server\_2 0456DCBA 27010 SERVER server\_3 07890147 27010

The selection order for the master server is determined by the order in which you specify the servers at SPDC or SMP and can be seen by the order of the servers in the resultant license file. The same license file must be used by each license server and is headed with a SERVER line for each server.

- **2.** SySAM-enabled products must be informed to obtain licenses from a three-server redundant cluster so that they can fail over to the new master server if the current master becomes unavailable. Set this up in one of these ways:
  - Sybase recommends that the license file used by the product is headed with three SERVER lines. The header must be identical to that of the license files on each server, with the exception that the host ID field can be set to ANY. The following license file enables a product to use the three-server redundant cluster shown in the example above:

```
SERVER server_1 ANY 27010
SERVER server_2 ANY 27010
SERVER server_3 ANY 27010
USE_SERVER
```

• Alternatively, set the SYBASE\_LICENSE\_FILE or LM\_LICENSE\_FILE environment variables to a comma-separated list of port@hostname values to specify the three-server redundant cluster. For the example above, set the environment variable to: 27010@server\_1,27010@server\_2,27010@server\_3

**Note:** If the machine where the product is running must use a fully qualified domain name (FQDN) to contact any license server in the cluster, you must specify the FQDN in the environment variable and also when generating the license at SPDC or SMP.

## **Using Multiple License Servers**

Configure SySAM-enabled products to obtain licenses from multiple license servers for load balancing or redundancy.

**Note:** This setup is limited by the number of unused licenses, including overdrafts, remaining on each license server. This means that you must purchase enough licenses so that each license server has sufficient licenses to service any product instance that may request one.

Set this up in one of two ways:

• Sybase recommends that you create a license file that includes the two lines below. Create one of these files for each license server, where *host* is the host name for the license server and *port* is the port number on which the license server is listening. You need not specify the port number if the license server is listening on a port in the default port number range (27000 to 27009).

SERVER host ANY [port] USE\_SERVER

For example, to have the product look for licenses from one of three servers named: *nyc*, *bos*, and *sfo*, create three files in the default licenses directory of the product as:

```
# nyc.lic
SERVER nyc ANY 29733
USE_SERVER
# bos.lic
SERVER bos ANY 29722
USE_SERVER
# sfo.lic
SERVER sfo ANY
USE SERVER
```

When using such license files, the product loads the files using the directory sort order, so name the files according the preference of license servers to be used. For example, 1\_bos.lic, 2\_nyc.lic, 3\_sfo.lic.

• Alternatively, set the SYBASE\_LICENSE\_FILE or LM\_LICENSE\_FILE environment variables to a list of [port]@hostname values to specify each license server, where the port number is omitted if the license server is using the default port number range. Separate each license server with a colon on UNIX platforms and a semicolon on Windows platforms. For the example above, from a UNIX C shell, enter:

setenv SYBASE\_LICENSE\_FILE 29722@bos:29733@nyc:@sfo

On Windows platforms, enter:

set SYBASE\_LICENSE\_FILE=29722@bos;29733@nyc;@sfo

# Access Through a Firewall or VPN

SySAM license server listens on two TCP/IP ports for incoming license requests. Therefore, any firewall or VPN policies must be set up to allow access to both ports.

The SySAM license server consists of two processes: the license manager daemon (**Imgrd**) and the vendor daemon (SYBASE).

Fix the ports by specifying their port numbers in the license files on the SySAM license server. For example, to force **Imgrd** to listen on port 27010 and the SYBASE vendor daemon to listen on port 27011, the license file header should have:

SERVER keyserver 1D1D1D1D 27010 VENDOR SYBASE PORT=27011

A SySAM 2-enabled product only needs to know the port where **Imgrd** is listening. The product connects to **Imgrd** on that port and will then be told which port to use to connect to the SYBASE vendor daemon. This means that the product's local license file just needs to contain:

SERVER keyserver ANY 27010 USE\_SERVER

When generating licenses at SPDC, you can specify the license server port to fix the port for **Imgrd**. Edit the license file to specify the SYBASE vendor daemon port.

When generating licenses at SMP, you can specify both ports. The port for **Imgrd** is specified as **License Server Port 1**, and the SYBASE vendor daemon port as **License Server Port 2**. For three-server-redundant configurations, you can only specify the SYBASE vendor daemon port for the primary license server; same value is used for the secondary and tertiary license servers.

**Note:** You can specify any unused port number between 0 and 64000. On UNIX, choose a port number greater than 1024 as most port numbers less than 1024 are privileged port numbers. Do not specify a number in the range 27000 to 27009 for **License Server Port 2**, as ports in this range are used by the **Imgrd** process when no port is specified for **License Server Port 1**.

Administering License Servers

# Troubleshooting SySAM Errors

Troubleshoot the most common SySAM errors.

See your Sybase product documentation for product-specific information. See the SySAM FAQ at http://www.sybase.com/sysam for the most recent troubleshooting information.

If a license problem occurs, solve the problem as quickly as possible. Products that cannot acquire a valid license during installation may still install or run under grace. If you do not solve the problem or acquire a valid license before the grace period expires, the product stops functioning.

# Where to Find License Error Information

Typically, server products list problems in an error log, and optionally allow you to configure e-mail notifications.

GUI tool products generally show messages in a status window. Additionally, some products may support a command or menu option, such as **Help > About** to display the current license status.

If you use served licenses, and license servers, all license server status and error messages are written to the SYBASE.log debug file, which is located, by default, in the log subdirectory.

#### Support. Error **Possible Causes** Solution Installation Warning: You may not have the required See Installing for the First Time in the Syb-Cannot Find a Valid licenses installed. If there are ase Software Asset Management (SySAM) License installed licenses, the licenses 2 Users Guide. may be incorrect for the product or feature you are trying to install.

# **Problems and Solutions**

If the product does not install or does not function after installation, contact SySAM Technical

| Error                                                        | Possible Causes                                                                                                    | Solution                                                                                                    |
|--------------------------------------------------------------|----------------------------------------------------------------------------------------------------|----------------------------------------------------------------------------------------------------|
| Updating an Existing<br>Installation                         | If you are updating an existing<br>installation, make sure your li-<br>cense authorizes you to install<br>the update. See <i>Installing</i><br><i>Product Updates, EBFs, and</i><br><i>Support Renewal</i> in the <i>Sybase</i><br><i>Software Asset Management</i><br><i>(SySAM) 2 Users Guide.</i> If<br>your license does not allow you<br>to perform the update, the<br>product may not be usable.                                                       | If you are installing an update that is au-<br>thorized by the license, see the solution for<br><i>Product Cannot Checkout a License and</i><br><i>Starts in Grace Period</i> error below before<br>you proceed with the update.                                                                                                    |
| License Server Exe-<br>cutables and Scripts<br>not Installed | When you installed your prod-<br>uct, the license server was not<br>installed. Some product instal-<br>lations offer the option to in-<br>stall a license server; however<br>when available, this option is<br>not selected, by default, for in-<br>stallation. You may need to ex-<br>plicitly install a license server.<br>See your product's installation<br>guide and release bulletin to<br>determine if the product instal-<br>ler offers this option. | <ul> <li>Depending on the options provided by your Sybase product's installation wizard, use one of the following solutions:</li> <li>If your product offers this option, use the instructions in your product's installation guide to install the license server.</li> <li>If your product does not include the option to install a license server, go to <i>http://www.sybase.com/sysam</i> and click Download the SySAM Standalone License Server – Free!.</li> </ul> |
| License Server Does<br>not Start                             | See Possible Causes of a Li-<br>cense Server Failure in the<br>Sybase Software Asset Man-<br>agement (SySAM) 2 Users<br>Guide.                                                                                                    | Go to SPDC or SMP, generate a valid<br>served license for your product, and copy it<br>into the licenses directory on the ma-<br>chine where the license server is installed.                                                                                                    |

| Error                                                                                    | Possible Causes                                                                                                    | Solution                                                                                                    |
|------------------------------------------------------------------------------------------|----------------------------------------------------------------------------------------------------|----------------------------------------------------------------------------------------------------|
| License Server Does<br>not Recognize the Li-<br>cense Files                              | <ul> <li>The license was generated for a different machine or generated using an incorrect host ID.</li> <li>The license has been altered. You cannot change any information in a generated license.</li> <li>If the host ID for your platform is based on the network adapter identification, the most common problem occurs when you have used an ID associated with the address of a virtual network adaptor.</li> </ul> | <ul> <li>Verify that the host ID recorded in the license file matches the host ID of the actual machine for which the license was issued. If the host IDs do not match, go to SPDC or SMP, check in the license, then regenerate the license with the correct host ID.</li> <li>If your license is being created by typing from a paper copy, verify whether errors occurred when the license information was entered. You can also download a new copy of the activated license from SPDC or SMP.</li> <li>If the host ID for your platform is based on a network adapter, verify that the ID you are using is associated with a valid NIC and that the ID is not associated with a removable network adapter, verify that the adapter is actually attached to the computer.</li> </ul> |
| Linux virtual machine<br>does not appear to be<br>part of the Microsoft<br>Hyper-V host. | /usr/sbin/dmide-<br>code in Linux virtual ma-<br>chine cannot read from /<br>dev/mem.                                                                                                    | Log in to Linux virtual machine as root,<br>then execute <b>chmod 4555 /usr/sbin/dmi-</b><br><b>decode</b> .                                                                                                    |

| Error                                                  | Possible Causes                                                                                                    | Solution                                                                                                    |
|--------------------------------------------------------|----------------------------------------------------------------------------------------------------|----------------------------------------------------------------------------------------------------|
| Product Does not<br>Start, License Check-<br>out Error | <ul> <li>You have not generated<br/>and deployed the valid li-<br/>censes for the product re-<br/>questing licenses.</li> <li>The required license does<br/>not exist and the product<br/>does not award a license on<br/>grace.</li> <li>The product is configured<br/>to use the wrong edition or<br/>license type.</li> <li>You have the wrong host<br/>ID for an unserved license.</li> <li>When multiple product ed-<br/>itions include optional fea-<br/>tures, the features are of-<br/>fered as separately li-<br/>censed items for each edi-<br/>tion. Licensed optional<br/>features work only with the<br/>licensed base product of<br/>the same edition. For ex-<br/>ample, if you order Adap-<br/>tive Server Enterprise, you<br/>cannot use a Small Busi-<br/>ness Edition optional fea-<br/>ture license with an Enter-<br/>prise Edition base product.</li> <li>You are using an unserved<br/>Standalone Seat (SS) type<br/>license on a terminal serv-<br/>er.</li> <li>The license is for a differ-<br/>ent operating system.</li> <li>The license is a Floating<br/>License (FL) but is cur-<br/>rently in use elsewhere.</li> </ul> | At a command prompt or in a terminal<br>window, execute the following commands,<br>where <i>feature_name</i> is the name of the fea-<br>ture for which SySAM failed to check out a<br>license:<br>sysam diag <i>feature_name</i><br>If the SySAM script is unavailable, enter:<br>lmutil lmdiag -c license_di-<br>rectory_location fea-<br>ture_name<br>Go to SPDC or SMP and generate your<br>product's required licenses. If you are try-<br>ing to use a separately licensable optional<br>feature you must have a license for both the<br>base product and the option, and if the<br>product has more than one edition, the ed-<br>ition of the base product and option must be<br>the same.<br>If you generated an invalid license, check in<br>the license at SPDC or SMP, and regenerate<br>the license with the correct information. |

| Error                                                                              | Possible Causes                                                                                                    | Solution                                                                                                    |
|------------------------------------------------------------------------------------|----------------------------------------------------------------------------------------------------|----------------------------------------------------------------------------------------------------|
| Product Cannot<br>Check Out a License<br>and Starts in Grace<br>Period             | To help you determine the pos-<br>sible causes when your product<br>cannot check out a license, ex-<br>ecute the following command<br>from the SYSAM-2_0/<br>bin directory, at a Windows<br>command prompt or in a UNIX<br>system terminal window,<br>where <i>feature_name</i> is the<br>name of the feature license that<br>could not be checked out. | See Served License Deployment Models in<br>the Sybase Software Asset Management<br>(SySAM) 2 Users Guide or Unserved Li-<br>cense Deployment Models in the Sybase<br>Software Asset Management (SySAM) 2<br>Users Guide. |
|                                                                                    | sysam diag fea-<br>ture_name                                                                                                    |                                                                                                    |
|                                                                                    | If the command output says<br>that no licenses are available<br>for checkout, this may be due<br>to one of the reasons below,<br>which are separated into<br>served and unserved license<br>deployment model causes and<br>solutions.                                                                                                    |                                                                                                    |
| Product Continues to<br>Run in Grace Period<br>After Fixing a Li-<br>cense Problem | The license status has not yet<br>been updated. When the prod-<br>uct periodically performs li-<br>cense checks, the license status<br>is not immediately updated.                                                                                                    | Wait up to 6 hours for server products, and up to 1.5 hours for tool products.                                                                                                    |
| Product Cannot Find<br>Licenses for Optional<br>Features                           | You either have not installed<br>the license for the optional fea-<br>ture, or the license exists, but<br>cannot be checked out.                                                                                                    | See Solution for Problem: Product Cannot<br>Find Licenses for Optional Features in the<br>Sybase Software Asset Management (Sy-<br>SAM) 2 Users Guide.                                                                   |

| Error                                                   | Possible Causes                                                                                                    | Solution                                                                                                    |
|---------------------------------------------------------|----------------------------------------------------------------------------------------------------|----------------------------------------------------------------------------------------------------|
| Product Obtains the<br>Wrong License                    | These locations are searched,<br>in the order specified, until a<br>suitable license is found. When<br>a license directory is specified,<br>license files in that directory<br>are loaded in the directory sort<br>order. When a product looks<br>for a license, it looks in:                                                                                                    | <ul> <li>Configure your product to choose a license for a specific edition and license type.</li> <li>If you are using served licenses, use the options file to ensure that the correct license is used.</li> </ul> |
|                                                         | <ul> <li>The locations that represent the values set for the SYBASE_LI-CENSE_FILE and LM_LICENSE_FILE variables. Sybase does not advocate using environmental variables and recommends that all licenses be located centrally in the expected licenses directory.</li> <li>All files with a .lic extension in the licenses directory. This location is product specific, though typically the directory is \$SYBASE/SY-SAM-2_0/licen-ses.</li> </ul> |                                                                                                    |
|                                                         | The first license that matches<br>the feature name, version, edi-<br>tion, and license type filter is<br>used; however, this license<br>may not be the intended license<br>your product requested.                                                                                                    |                                                                                                    |
| License checkout<br>problems with un-<br>served license | See Unserved License Deployn<br>Management (SySAM) 2 Users                                                                                                    | nent Models in the Sybase Software Asset<br>s Guide.                                                                                                    |
| License checkout<br>problems with served<br>license     | See Served License Deploymen<br>agement (SySAM) 2 Users Gui                                                                                                    | <i>It Models</i> in the <i>Sybase Software Asset Man-</i><br><i>ide</i> .                                                                                                    |

## See also

- Possible Causes of a License Server Failure on page 47
- Installing Product Updates, EBFs, and Support Renewal on page 69

- Generating Licenses at SPDC on page 11
- Generating Licenses at SMP on page 19
- Unserved License Deployment Models on page 49
- Served License Deployment Models on page 51
- Installing for the First Time on page 47
- Solution for Problem: Product Cannot Find License for Optional Features on page 49

## Installing for the First Time

The installer or product cannot find a valid license and issues a warning.

- **1.** If the installation fails, go to SPDC or SMP to generate and install the required valid licenses, then restart the installation.
- 2. Verify that you have generated and deployed the correct license. The error message should indicate what the problem is:
  - An incorrect host ID for unserved licenses
  - An incorrect license server reference file, or the license server is not running on the machine and listening on the specified port
  - A license generated for a specific product edition and license type, but the product is configured to use a different product edition and license type.
  - Using Standalone Seat (SS) unserved licenses on a terminal server
  - Check the SYBASE.log file to make sure the license server has started.
- **3.** Ignore the warning. If the product continues to install under grace, complete the installation. Generate and install the required SySAM licenses before the grace period expires.

### See also

- Generating Licenses at SPDC on page 11
- Generating Licenses at SMP on page 19

## Possible Causes of a License Server Failure

The most common reason for a license server failing to start is that no served licenses are installed on the license server.

There must be at least one served license in the licenses directory for the license server to start. When you install a new license server, there are, by default, no served licenses in the licenses directory. Generate and deploy a served license to this directory.

Additional reasons for a license server failing to start include:

• Using an unserved license with a license server – the license activated from SPDC or SMP is an unserved license. Examine the license files. Served licenses always start with a

SERVER header. If you do not see a line starting with SERVER , you are using an unserved license that does not work with the license server.

- The license server port number is already in use if you are using a specific port number for the license, that port number may already be in use. Use netstat -a to verify that the port number is free. If not, reassign the port or use a different port number for the license server.
- Mismatch between the host name in the license file and the actual host name the host name is recorded next to the SERVER keyword. If it does not match the actual host name, correct the host name in the license file or set the value next to the SERVER to this\_host which is a keyword that works with any host name.
- Header mismatch when you have multiple license files, each one must have the same header, host name, port, and so on.
- The licenses on one machine were generated for a different machine examine the host ID recorded next to the value in the license file host name in the SERVER header. It must match the host ID for the machine on which the license server will run.

## Problem Starting SySAM License Server

SySAM license server may not start on a Windows host due to Internet Protocol mismatch issue.

When starting the SySAM license server, you may see this error:

lmgrd is not running: Cannot connect to license server system. (-15,570:10035 "WinSock: Operation would block")

SySAM license server version 2.2 and later contains separate executables for Internet Protocol Version 4 (IPv4) and Internet Protocol Version 6 (IPv6) environments. You can choose the version of the license server based on your environment using **sysam configure**. By default, the IPv4 version of the license server is configured for use.

The IPv4 version of the license server cannot be used properly, if you have enabled IPv6 on the license server host. Then, you can:

- Disable IPv6 TCP/IP protocol on the license server host.
- Use another Windows host that does not have IPv6 enabled.
- Use a UNIX host for the license server. You can use the IPv4 version of the license, even if both IPv4 and IPv6 are enabled on UNIX.

The IPv6 version of the license server on a Windows host can be accessed only through IPv6 protocol. Any host with an IPv4 only network stack cannot obtain licenses from this IPv6 license server. To workaround, you can:

- Use a UNIX host for the license server. License servers on UNIX can serve licenses to both IPv4 and IPv6 client hosts.
- If you must use a Windows host for the license server and have both IPv4 and IPv6 clients to the license server, set up two license servers, one serving the IPv4 network and the other serving the IPv6 network.

**Note:** Support for IPv6 is built into the latest versions of Microsoft Windows, and is available as part of service pack updates for earlier Windows releases. See *http://technet.microsoft.com/en-us/network/bb530961.aspx*.

## Solution for Problem: Product Cannot Find License for Optional Features

If a license for the optional feature exists, but cannot be checked out by the product, perform these diagnostic tasks to determine the specific problem.

To ensure that the license for the optional feature exists and can be checked out from the machine where the product is running, execute:

sysam diag feature\_name

Compare the feature and the license to:

- Verify that the optional feature is for the same edition of the feature's base product.
- (Products and features that support active and standby licensing only) Verify that the active or standby flags match for the base product license and the optional feature license.
- Compare the product and optional feature editions, and active and standby status, then verify that the available license matches.

See Sybase License Attributes in the Sybase Software Asset Management (SySAM) 2 Users Guide.

If any of the above items do not match, go to SPDC or SMP to generate and download the correct licenses or adjust product configuration.

#### See also

- Sybase License Attributes on page 73
- Generating Licenses at SPDC on page 11
- Generating Licenses at SMP on page 19

## **Unserved License Deployment Models**

Learn about license checkout problems with unserved licenses.

| Possible Causes                                                                                                    | Solutions                                                                 |
|----------------------------------------------------------------------------------------------------|---------------------------------------------------------------------------|
| The license for the product or feature you are<br>using is not in the local licenses directory.<br>The local license directory is product-specific,<br>and the license must be deployed to the correct<br>location for the product. Typically this directory<br>is \$SYBASE/SYSAM-2_0/licenses. | Generate the required unserved licenses from SPDC or SMP and deploy them. |

| Possible Causes                                                                                                    | Solutions                                                                                                    |
|----------------------------------------------------------------------------------------------------|----------------------------------------------------------------------------------------------------|
| Your product's license may have been activated<br>with the incorrect host ID for the machine on<br>which you are running the product.             | <ol> <li>Check the license back in to SPDC or SMP.</li> <li>Regenerate the license at SPDC or SMP with the correct host ID.</li> <li>Install the license to the local machine where you are running your instance of the SySAM 2-enabled Sybase product.</li> </ol>                                                                                                    |
| The available licenses are for a different operating<br>system or architecture than the machine on which<br>you are running your product feature. | <ul> <li>Obtain a license for the correct platform from SPDC.</li> <li>1. Check the license back in to SPDC.</li> <li>2. Generate a license for the correct platform, or install the product on the correct platform.</li> <li>3. Deploy a license to the local machine where you are running your instance of the Sybase product.</li> <li>Note: Licenses generated from SMP are platform-independent.</li> </ul> |
| You are running your SySAM 2-enabled program<br>in a terminal services (TS) environment with an<br>unserved Standalone Seat (SS) license.         | <ol> <li>Set up served licenses for a terminal server environment:</li> <li>Log in to SPDC or SMP and check in your old license.</li> <li>Generate served licenses and deploy them to a license server.</li> <li>Configure the product to obtain licenses from the license server.</li> </ol>                                                                                                    |

| Possible Causes                                                                                                    | Solutions                                                                                                    |
|----------------------------------------------------------------------------------------------------|----------------------------------------------------------------------------------------------------|
| If the output from running sysam diag<br>feature_name states that a license for your<br>product or feature is available for checkout, you<br>still may be unable to check out the license be-<br>cause your product has been configured as a spe-<br>cific edition or with a specific license type. For<br>example, the product is configured to look for an<br>Adaptive Server <sup>®</sup> Enterprise, Enterprise Edition<br>license, but only an Adaptive Server Enterprise,<br>Developer Edition license is available; or, the<br>product is configured to use a Server License<br>(SR) license type, but only a CPU License (CP) is<br>available. | If the problem is incompatible editions or license<br>types, reconfigure your product, or go to SPDC or<br>SMP and check in the incorrect license and re-<br>generate a license for the correct edition or license<br>type. |
| Another incompatibility may occur if your prod-<br>uct has several editions, and you are trying to run<br>a separately licensed feature from one edition<br>with the base product of a different edition. You<br>can run an Enterprise Edition base product only<br>with an Enterprise Edition separately-licensed<br>feature; you cannot run a Developer Edition fea-<br>ture with an Enterprise Edition base product.                                                                                                    |                                                                                                    |

#### See also

- Generating Licenses at SPDC on page 11
- *Generating Licenses at SMP* on page 19

## Served License Deployment Models

Learn about license checkout problems for served licenses.

| Possible Cause                         | Solution                                                                                                    |
|----------------------------------------|----------------------------------------------------------------------------------------------------|
| The license server may not be running. | Verify that the license server is running by enter-<br>ing this command from the bin directory on the<br>license server host: |
|                                        | sysam status                                                                                                    |
|                                        | If the license server is not running, restart it.                                                                             |

| Possible Cause                                                                 | Solution                                                                                                    |
|--------------------------------------------------------------------------------|----------------------------------------------------------------------------------------------------|
| The license server is running, but does not contain the desired license.       | Enter the following command to determine if the license server is trying to grant a license for the licensed feature you are trying to use, where <i>feature_name</i> is the name of the separately licensed product feature for which the license server failed to check out a license:                                                                                                    |
|                                                                                | If the license is generated for one edition or li-<br>cense type, and the product configured to use an-<br>other, go to SPDC or SMP and generate the cor-<br>rect licenses for your product or feature.                                                                                                    |
| All licenses may be in use; that is no licenses are<br>available for checkout. | <ul> <li>If the output from sysam status -f<br/>feature_name indicates that there are no<br/>available licenses:</li> <li>Go to SPDC or SMP and generate additional<br/>licenses; or,</li> <li>If the product is using Floating License (FL)<br/>type licenses, you can shut down other in-<br/>stances of the product or feature you are us-<br/>ing, running on other machines, to free licen-<br/>ses. See Controlling License Use with the<br/>SySAM Options File in the Sybase Software<br/>Asset Management (SySAM) 2 Users<br/>Guide.</li> </ul> |

| Possible Cause                       | Solution                                                                                                    |
|--------------------------------------|----------------------------------------------------------------------------------------------------|
| Cannot connect to the license server | Ensure that the client can connect to both TCP/IP<br>ports used by the license server. If there is a fire-<br>wall, fix the ports used by both <b>Imgrd</b> and the<br>SYBASE vendor daemon (the license server's<br>constituent processes), and set up the firewall or<br>VPN policies to allow access to both ports. The<br>license server's SYBASE.log file shows the port<br>numbers to be fixed:. |
|                                      | 19:04:47 (lmgrd) lmgrd tcp-port<br>27010<br>19:04:47 (lmgrd) Starting vendor<br>daemons<br>19:04:47 (lmgrd) Starting vendor<br>daemon at port 27011                                                                                                    |
|                                      | You can telnet from the client machine to check that the ports can be accessed:                                                                                                    |
|                                      | telnet keyserver 27010<br>telnet keyserver 27011                                                                                                    |
|                                      | See Access Through A Firewall or VPN in the<br>Sybase Software Asset Management (SySAM) 2<br>Users Guide.                                                                                                    |

#### See also

- Generating Licenses at SPDC on page 11
- Generating Licenses at SMP on page 19
- Access Through a Firewall or VPN on page 39
- Controlling License Use with the SySAM Options File on page 33

# **Contacting SySAM Technical Support**

If you cannot resolve a SySAM problem, contact Sybase Technical Support for licenses generated from SPDC, or visit SMP if your license was generated from SMP. Have available as much information about your system, and the conditions leading to the problem, as possible.

To report a SySAM problem at SMP, go to *https://service.sap.com/support*, select **Help** + **Support**, then **Report a Product Error**.

Typical information for an unserved license:

- The Sybase product name, version, edition (if any)
- Optional product features that are enabled

- The product error log or debug log output (if the product produces one), or a screenshot or copy of error message text if not
- The SySAM 2-enabled product or feature licenses saved in the \$SYBASE/SYSAM-2\_0/ licenses directory, which is on your local machine or in the product-specific license location

Typical information for a served license:

• The output from:

sysam diag feature\_name

- The license server software version
- The license server debug log file
- The licenses that are saved in the licenses subdirectory of the SYSAM-2\_0 directory on the license server host machine

# **Common SySAM Deployment Scenarios**

Learn about some typical license server deployment scenarios and suggestions for a SySAM setup that best serves each scenario. You can mix and match the suggested configurations with other variations, to best suit your needs.

# **Small Environment, Unserved Licenses**

This deployment scenario uses an unserved license deployment model that works best in:

- Very small environments using only a few license files that require little management
- Hosts that are isolated (or need to be isolated) from one network to another; for example, secure networks, and so on
- Secure environments, where communication between hosts is limited or restricted; for example, all ports are blocked, or specific ports are not allowed to be opened on a host
- Occasionally connected systems, such as laptops or handheld devices (however, see *Using Mobile Licenses* in the *Sybase Software Asset Management (SySAM) 2 Users Guide* for more information about this scenario)

The easiest setup for this environment is to use unserved licenses, which have a simple initial setup and require little, if any, ongoing monitoring.

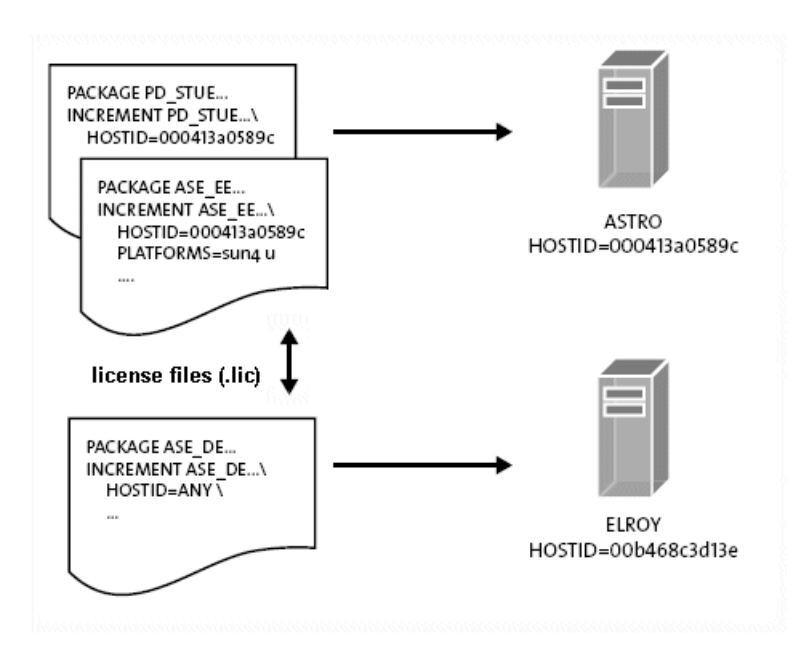

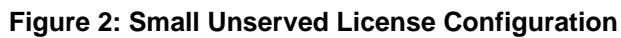

The "Small Unserved License Configuration" figure illustrates a simple unserved license architecture with two hosts: ASTRO and ELROY.

Each license file is installed locally on the same machine that runs the SySAM 2-enabled products that use that specific license file. The license can be used only on the machine on which it is installed. In each license file representation, the license file HOSTID matches the unique license host identification for the machine on which the associated licensed product is installed.

To get this information, run **Imutil hostid** from the \$SYBASE/SYSAM-2\_0/ bin directory, on each machine for which you want to determine the host ID.

When you log in to the SPDC or SMP to generate licenses, enter the correct host ID for the machine where the product will run.

When using an unserved license, remember:

- The unserved license is valid only on the machine for which it was generated. The license is node-locked to the host where your SySAM 2-enabled product is installed, and the license activates products only on that host. You cannot copy the license file to another machine and use it to run another instance of a Sybase product.
- The unserved license deployment model does not use a license server. When you start a Sybase product, it looks for a local license file. Because the SAMreport gathers information from the license server report log, unserved license deployment models have

no reporting capability, which can make it difficult to do capacity planning or license reconciliation.

• You must manage unserved licenses, regardless of the architecture in which they are implemented. Most licenses have a version that usually coincides with the end of your annual support agreement with Sybase.

To download and apply Sybase product updates and patches, when you renew your product support, you must update your SySAM licenses to reflect that fact. Renewing support and updating the corresponding license files on a few hosts is not difficult, but trying to update 100 or 1,000 hosts would be a formidable task.

**Note:** A good rule to follow is that once you have more than 10 hosts, it is probably better to move to a served license deployment model, which allows you to update all licenses in one step.

#### See also

• Using Mobile Licenses on page 21

# Single Site with Multiple Products, Served Licenses

This deployment scenario assumes you have one site, running multiple Sybase products, that requires asset management capabilities.

Typically, a served license with one license server that serves all Sybase licenses works most efficiently in such an environment. The overhead of maintaining the license server is compensated by the asset management functionality and a reduction in ongoing license maintenance because of the license server.

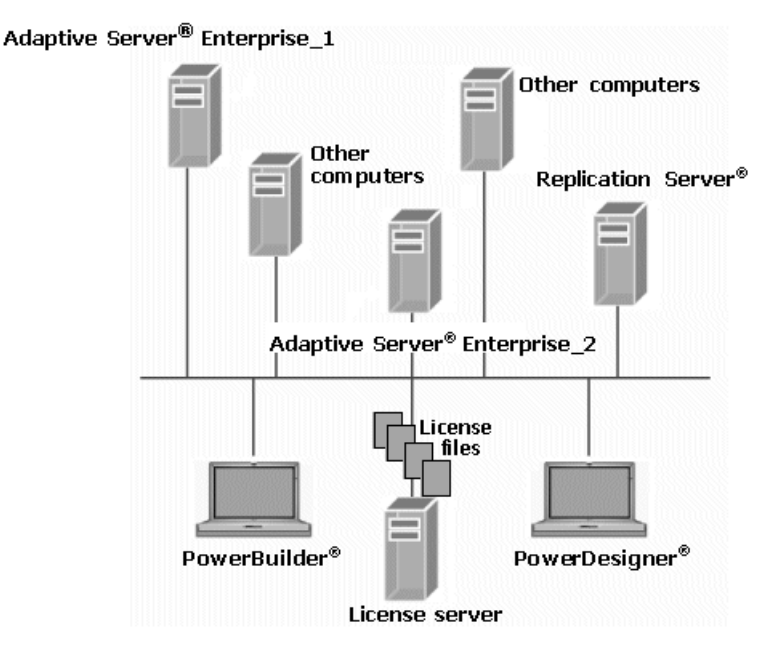

#### Figure 3: Single-Site Served License Configuration

The "Single-Site Served License Configuration" figure shows one license server that is set up to grant SySAM licenses to all Sybase products in use. Each instance of a Sybase product contacts the license server to acquire a license.

You can set up the license server on a separate host machine, but because the license server uses few resources, it can typically be hosted on an existing machine.

# Multiple Sites with Security Considerations and Remote Users

This deployment scenario has multiple sites, each with multiple Sybase products, with a license server at each site. This removes the dependency on network availability and latency, and can provide load balancing.

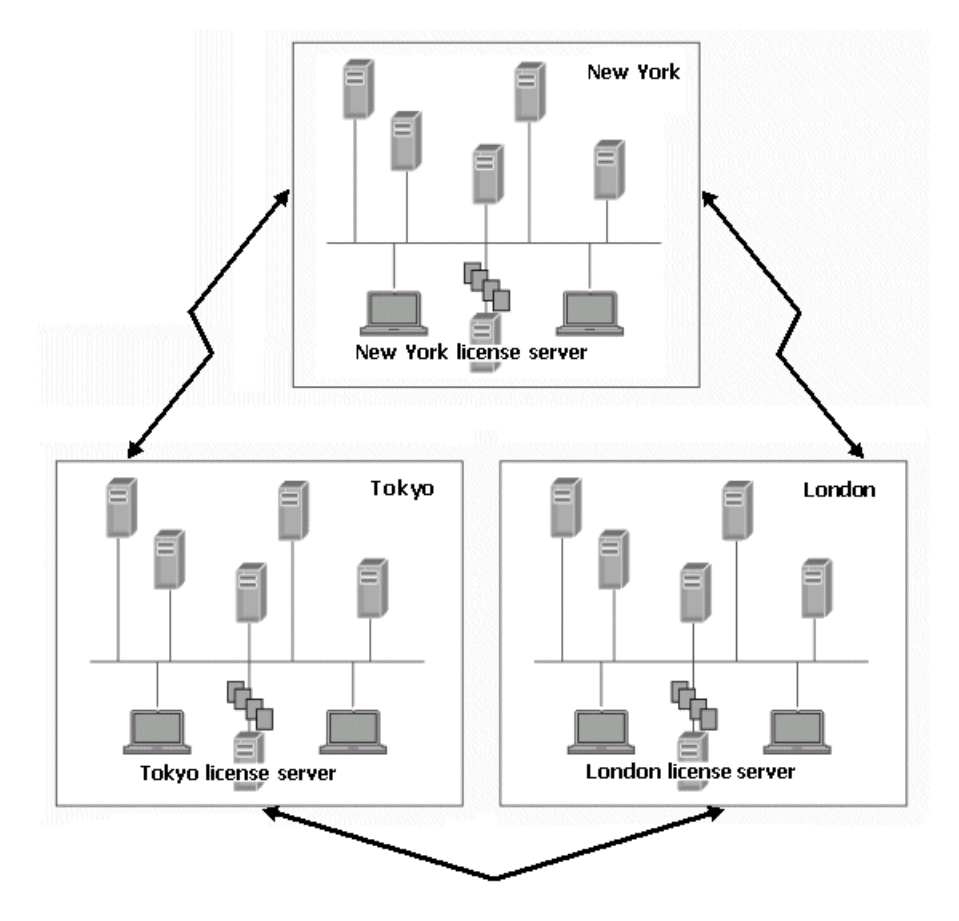

#### Figure 4: Multiple Sites and License Servers

The "Multiple Sites and License Servers" figure illustrates an organization with major sites in New York, London, and Tokyo. Each site uses multiple instances of multiple Sybase products. A license server is installed at each site and individual product instances acquire licenses from the license server at that site.

#### Common SySAM Deployment Scenarios

You can configure the products to find remote license servers if the required license cannot be found on the site license server, or if the site license server is not running. To share a limited number of floating licenses across all sites while using the site license server for other licenses, set up those floating licenses on the license server where floating licenses are likely to be used frequently. At the other sites, you can set up license search paths. The redundancy provided by this configuration is limited to the number of unused licenses, including any overdraft licenses that remain on each license server.

You can also consider alternate configurations: if the network communication between two sites is extremely reliable with minimal latency, you can share a license server between two sites. Smaller remote sites can share a license server with a larger site that provides the most reliable network connection, even though the larger site may not be the closest site geographically.

This setup is an extension to the multiple site case explained above. It also addresses additional considerations including security within your network, remote users, and DMZs. This setup uses a mix of license models and servers to meet your needs. Individual components of this deployment can be applied to any of the other deployment scenarios.

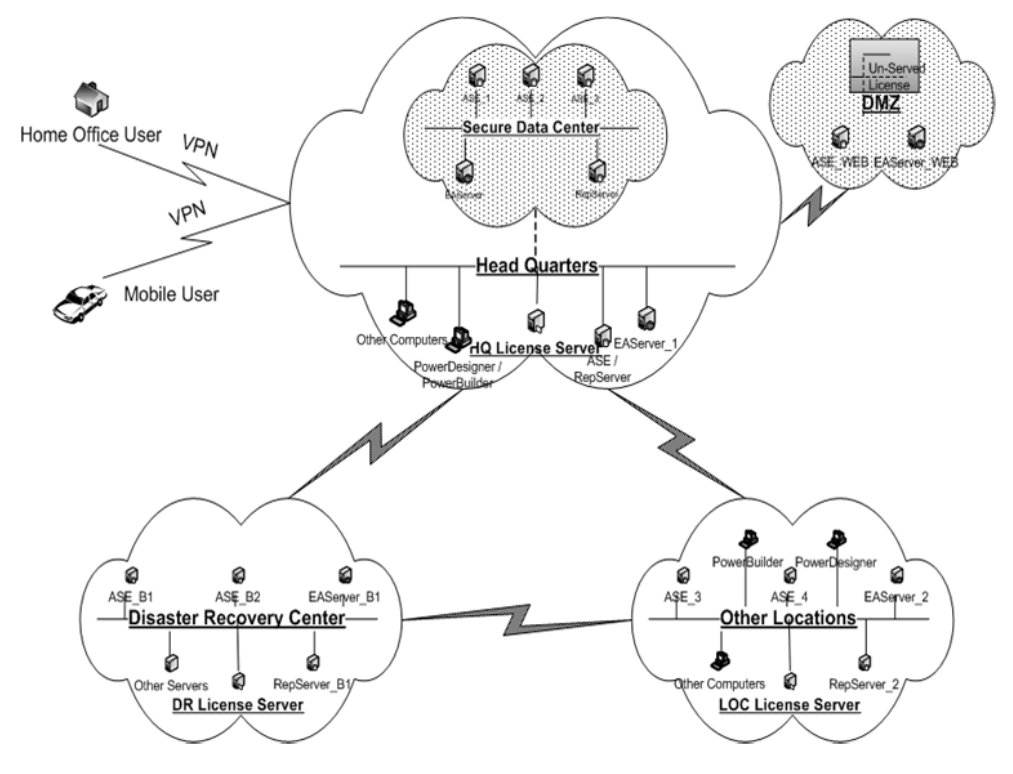

#### Figure 5: Complex, Multiple-Site Installations

The "Complex, Multiple-Site Installations" figure depicts a multiple-site deployment with multiple product setup with additional security requirements. In this example:

- The Headquarters network includes both development and production installations.
- The production installations are set up within a secure subnet within the network.
- The database and application servers that serve the Web are set up in the DMZ.
- Home office and mobile users access the software remotely through VPN.
- There is a disaster recovery center at a remote location.
- There are other secondary sites for the organization.

This example uses a single license server for Headquarters, which serves the development, production, and remote users' needs. While the license server is shared for development and production needs, available licenses can be demarcated based on intended deployment.

- The production subnet security policies are relaxed to allow connections to the license server host and port.
- The VPN policies allow connection to license server host and ports.

If your security policies do not permit the production subnet to access a license server outside the subnet, you must set up a separate license server inside the subnet.

**Note:** Use a fixed port for the license manager, **Imgrd**, and SYBASE vendor demon in such situations. Firewall and VPN policies must accommodate both **Imgrd** and SYBASE port numbers. This means that SERVER lines and VENDOR lines in all license files must specify the port numbers chosen for the license manager and SYBASE daemon processes. For example, a license server running on machine server\_1 with the license manager daemon, **Imgrd**, listening on port 27001 and the SYBASE vendor daemon listening on port 27100 should use a license file headed with the following two lines:

SERVER server\_1 ANY 27001 VENDOR SYBASE PORT=27100

Unserved licenses are set up on the DMZ to serve licenses to product instances using the Web. This reduces the need to set up another license server or open up additional traffic through the firewall.

Sybase recommends that you use a separate license server for your disaster recovery site. This ensures availability of the license server in case of a major catastrophe at the primary site.

If your disaster recovery setup includes cold-standby servers, you must set up the license servers in a three-server redundant cluster. This reduces the possibility of a license server being unavailable when a cold-standby server is attempting to come online. Such redundancy for license servers is typically not needed unless you are using cold-standby systems.

Each secondary or remote site can have its own license server.

Common SySAM Deployment Scenarios

# Migrating a SySAM 1 License Server to SySAM 2

A SySAM 2 license server can grant licenses to both SySAM 1 and SySAM 2-enabled products.

**Note:** There can be only one instance of a SySAM license server running on any given machine.

- 1. Shut down the SySAM 1 license server.
- **2.** Install a SySAM 2 license server on the same host using the same port number that was used for the SySAM 2 license server.

**Note:** Download and install a standalone SySAM 2 license server and utilities for select operating systems from the SySAM server Web site at *http://www.sybase.com/sysam/server*. The download site also includes a link to the license server installation instructions.

- **3.** (UNIX platforms only) Configure the new license server to start and stop as part of the system start-up and shutdown, or replace SySAM 1 references with SySAM 2 in any start-up scripts that were used for the SySAM 2 license server.
- 4. Copy the SySAM 1 license file—license.dat—to the license server SYSAM-2\_0/ licenses directory as license.lic.SySAM 1 licenses are usually contained in one license.dat file, located in the SYSAM-1\_0/licenses directory.

Because the SySAM 2 license server uses the same port as the old SySAM 1 license server port, you need not edit the license file header to change the port number, which identifies the port where the license server listens for license requests from SySAM-enabled products.

- 5. Install any new licenses in the SYSAM-2\_0/licenses directory on the license server host.
- **6.** Start the migrated license server, or issue the **sysam reread** command for the migrated license server to use any new licenses.

**Note:** When the migrated license server starts, it reads every file with a .lic extension; and does not read any with an extension other than .lic.

After you complete the license server migration, the SySAM 2 license server grants licenses for both SySAM 1 and SySAM 2-enabled products.

# **Consolidating Multiple License Servers**

If you have multiple SySAM 1 license servers, you may want to consolidate the license servers into one SySAM 2 license server.

See *Getting Started* in the *Sybase Software Asset Management (SySAM) 2 Users Guide* for information on selecting the appropriate configuration for your environment.

- 1. Select the host machine on which to consolidate license servers.
- 2. If the selected host already runs a SySAM 1 license server, migrate to a SySAM 2 license server. See *Migrating a SySAM 1 License Server to SySAM 2* in the *Sybase Software Asset Management (SySAM) 2 Users Guide.*

Otherwise, install the SySAM 2 license server using the standalone license server installer and installation instructions that you can download from SySAM server Web site at *http://www.sybase.com/sysam/server*.

- **3.** (UNIX platforms only) Configure the SySAM 2 license server to start and stop as part of the system start-up and shutdown. If the host had a SySAM 1 license server configured to start automatically, replace the SySAM 1 references with SySAM 2 in system start-up directories and in any start-up scripts that were used for the SySAM 1 license server.
- **4.** Collect all licenses that were being served from the individual license servers and deploy them to the new consolidated SySAM 2 license server:
  - a) Create one new license file with a .lic file name extension. Save it to the license server SYSAM-2\_0/licenses directory, then use a text editor to open the file.
  - b) Use a text editor to open each SySAM 1 license file, remove the license header (the first three lines that start with SERVER, VENDOR, and USE\_SERVER), and copy the remaining contents to the new license file (with the .lic extension) on the consolidated license server host. Repeat for every SySAM 1 license file.
- **5.** Continuing in a text editor, add the following header to the new consolidated license file, where *port* is the port number on which the license server will listen for license requests from SySAM-enabled products:

```
SERVER this_host ANY port
VENDOR SYBASE
USE SERVER
```

If you do not specify a port number in the header, the license server uses a default port in the 27000 through 27009 range.

- 6. Save the consolidated license file (license.lic), which now has all SySAM 1 license file contents and the updated header, to the license server SYSAM-2\_0/licenses directory.
- 7. Start the consolidate license server.

- **8.** Delete the old licenses from the retired SySAM 1 license servers and point the SySAMenabled products that used the old license servers to the new consolidated license server:
  - On each SySAM 1-enabled product host, use a text editor to open the license.dat file and replace the contents with the following two lines, where *server\_host* is the host name of the consolidated license server, and *port* is the port number on which the license server will listen:

```
SERVER server_host ANY port
USE_SERVER
```

**Note:** Do not specify the *port* if the consolidated license server will be using the default port numbers and you did not specify the port in the header of the new license server file in step 6.

- Save each updated license.dat file to its original location.
- 9. Shut down, uninstall, or remove all other SySAM 1 license servers.

#### See also

• Getting Started on page 3
# Running a License Server Automatically on UNIX Systems

Learn how to run the license server automatically on UNIX systems (specifically, Solaris, Red Hat Linux, IBM, and HP).

# Setting Up License Servers to Run as a Service

To run a UNIX license server as an automatic service on machines running UNIX systems:

- **1.** Use an account with root privileges to log in to the machine where the SySAM 2 license server is installed.
- **2.** Create a script for the system to use during start-up and shutdown, using the following example for reference. The purpose of the script is to avoid running the license server with root privileges, which are not required.

The example script assumes that the license manager (**Imgrd**) is run as the user sybase, and is installed in the /opt/sybase directory. If necessary, change these parameters to match your installation.

```
#!/bin/sh
#
SYBUSER=sybase
SYBASE=/opt/sybase
SYSAM=$SYBASE/SYSAM-2_0
case "$1" in
     'start')
           su $SYBUSER -c "echo `date` starting lmgrd
>> $SYSAM/log/boot.log"
           nohup su $SYBUSER -c "umask 022;
   $SYSAM/bin/sysam start >> $SYBASE/log/boot.log"
           ;; 'stop')
            su $SYBUSER -c "echo `date` stopping lmgrd
>> $SYSAM/log/boot.log"
           su $SYBUSER -c "$SYSAM/bin/sysam stop -q
>> $SYSAM/log/boot.log"
            ;;
       *)
           echo "Usage: $0 { start | stop }"
           exit 1
           ;;
esac
exit 0
```

**3.** Save the script with a file name and in a directory that is appropriate for your operating system.

- Solaris /etc/init.d/sysam.boot
- Red Hat Linux and IBM /etc/rc.d/init.d/sysam.boot
- HP-/sbin/init.d/sysam.boot
- 4. Change the script's read, write, and execute permissions, owner, and group. For example, if the script is stored as /etc/init.d/sysam.boot, enter:

```
chmod 744 /etc/init.d/sysam.boot
chown root /etc/init.d/sysam.boot
chgrp sys /etc/init.d/sysam.boot
```

- **5.** Create an appropriately named link that can be used to start the SySAM 2 license manager when the license server starts (typically, *S* + *run number* + *script name*):
  - Solaris –

```
ln -s /etc/init.d/sysam.boot /etc/rc3.d/S70sysam
```

• Red Hat Linux and IBM –

```
ln -s /etc/rc.d/init.d/sysam.boot /etc/rc.d/rc3.d/S70sysam
```

• HP –

ln -s /sbin/init.d/sysam.boot /sbin/rc3.d/S070sysam

Choose a run number (70 in the example) that is higher than any required SySAM 2 subsystems (such as networking services), and lower than the run number of any SySAM-enabled products.

- 6. Create an appropriately named link that can be used to stop the SySAM 2 license manager when the license server shuts down (typically, K + run number + script name). Choose a run number (02 in the example) that is lower than any required SySAM 2 subsystems (such as networking services), and higher than the run number of any SySAM-enabled products.
  - Solaris –
     ln -s /etc/init.d/sysam.boot /etc/rc2.d/K02sysam
  - Red Hat Linux and IBM –

```
ln -s /etc/rc.d/init.d/sysam.boot /etc/rc.d/rc2.d/K02sysam
```

• HP –

```
ln -s /sbin/init.d/sysam.boot /sbin/rc2.d/K002sysam
```

# Installing Product Updates, EBFs, and Support Renewal

When product updates are made available, the licenses are encoded with information about the duration of the support plan. This information is stored in the license file and is referred to as "date-based versioning."

## Working with Date-Based Versioning

Learn about licenses for products that use date-based versioning.

When you generate a license for a product that uses date-based versioning, the license version is created with the date that is the later of:

- The license purchase date
- The date the customer's support plan ends

For example, two customers are named Acme and Backme. Each customer purchases version 3.0 of ProductX on January 1st, 2005. However, Backme also purchases support for the product until the end of 2005. The licenses generated for Acme and Backme have different versions:

For Acme: INCREMENT ProductX SYBASE 2005.01010 ... \ NOTICE="Acme" ... For Backme: INCREMENT ProductX SYBASE 2005.12310 ... \ NOTICE="Backme" ... MP=365...

Acme can use any version of ProductX built before January 1st, 2005. Backme can similarly use any version of ProductX built before January 1st, 2005 but can also use any maintenance releases or EBFs for ProductX built before December 31st, 2005.

ProductX uses its build date as the version when requesting licenses, so an EBF built on March 19th, 2005 requests a license version greater or equal to 2005.0319. This request is satisfied by the license generated by Backme. Acme does not have a valid license for this request.

If Backme renews their support contract for ProductX until the end of 2006, they must generate and deploy new licenses with the new end-of-support date. These licenses differ from those seen previously because they are an upgrade of the license from the old version to the new version. Such licenses look similar to:

UPGRADE ProductX SYBASE 2005.12310 2006.12310 ...

**Note:** The UPGRADE line is exactly the same as an INCREMENT line with the exception that the version of the license to be upgraded precedes the license version field.

# **License File Content Overview**

Learn about the content of the license file.

Each INCREMENT or UPGRADE line in a license file represents a license for a product or a licensable option of a product. This figure has an INCREMENT line showing fields used by Sybase product licenses:

#### Figure 6: License Content

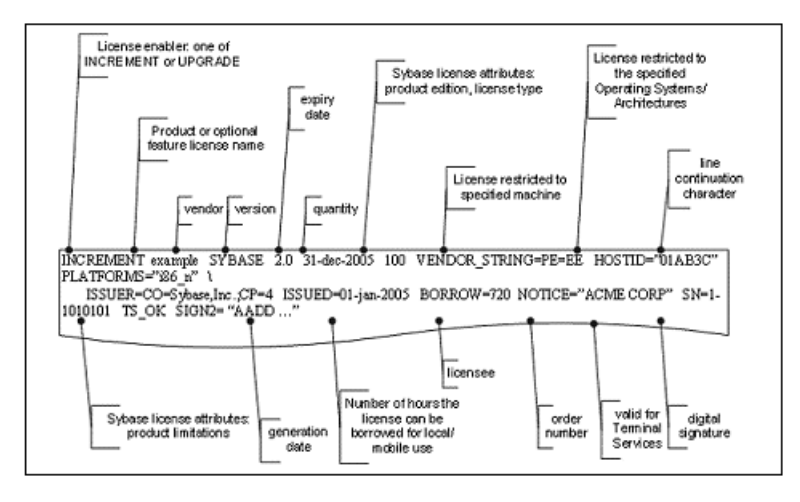

For information on the feature name used by each product and its optional features, see the SySAM information on the Sybase Web site at *http://www.sybase.com/sysam*.

Served and unserved licenses differ in that an unserved license always has uncounted quantity and always contains a Host ID field.

## **Served License**

A served license file begins with SERVER and VENDOR lines, followed by the INCREMENT and UPGRADE lines.

For example:

```
SERVER license_server_host 0123ABCD
VENDOR SYBASE
INCREMENT prodeg SYBASE 2.0 31-dec-2005 1 \
    PLATFORMS="i86_n" ISSUED=01-jan-2005 \
    BORROW=720 NOTICE="ACME CORP" SN=1-1010 \
    TS OK SIGN2= "AADD..."
```

The SERVER line contains the host ID (0123ABCD) of the license server machine (*license\_server\_host*), and the digital signature of the INCREMENT line is encoded using that host ID, so this license can be served only from that machine. The INCREMENT line does not contain a host ID, so the license can be served to any machine that can access this license server.

The served license example above shows one license to run one copy of version 2.0 or lower of the prodeg product on the Windows operating system (i86\_n) until December 31st, 2005. The product can be used on any machine and the license can be borrowed from the license server for 720 hours of mobile use at a time.

# **Unserved License**

An unserved license file contains an INCREMENT line only.

For example:

```
INCREMENT prodeg SYBASE 2.0 31-dec-2005 uncounted \
    HOSTID=0BABE1 PLATFORMS="i86_n" \
    ISSUED=01-jan-2005 NOTICE="ACME CORP" \
    SN=1-1 SIGN2= "AADD..."
```

The unserved example above shows a license to run version 2.0 or lower of the prodeg product on the Windows machine until December 31, 2005. The product can be run only on a machine with a host identifier of OBABE1. The machine containing the correct host identifier cannot be a terminal server, because there is no TS\_OK field.

Two special host ID values which are also used are HOSTID=ANY, and HOSTID=DEMO which signify that the product can run on any machine and no host identifier checks are performed

# License Packages

Sybase groups some licensable options into packages to reflect alternate product bundling or simply for ease of license deployment.

For example:

```
PACKAGE PD_STUE SYBASE COMPONENTS="PD_SHELL \
    PD_CDM PD_PDM PD_OOM \
    PD_ILM PD_BPM PD_RQM PD_FRM PD_XSM PD_RMG" \
    ISSUED=01-jan-2004 SIGN2="13BD ......"
INCREMENT PD_STUE SYBASE 12.00000 permanent 2 .....
```

In the example above, two version 12.0 licenses are provided for all of the PowerDesigner components in the PD\_STUE package.

# Sybase License Attributes

SySAM-enabled products may specify license attributes in the VENDOR\_STRING and ISSUER fields to identify certain properties of the license, such as product edition, type of license and any limitations imposed (such as maximum disk space or memory to be used).

For example:

```
INCREMENT ASE_EE SYBASE 2000.12310 permanent \
    1 HOSTID=0123ABCD \
    VENDOR_STRING=PE=EE;LT=CP \
    PLATFORMS="hp700_u hp64_u" \
    ISSUER="CO=Sybase, Inc.;V=15.0;AS=S;MP=365;CP=2"\
    ISSUED=31-dec-2000 BORROW=720 NOTICE="ACME Corp" \
    SN=500500065-2021 TS_OK SIGN2="18E7 B0E8 EEBB \
    E760 253C 0709 1287 F128 6871 4C28 0204 8F5D \
    D6C9 7998 A2DF 1CA1 EDE6 D98C 526E D8D9 F64E \
A836 9781 AC6F F360 2FCE 03B9 3702 A626 BF95
```

The example above signifies that the license type is a per-CPU license (LT=CP), and that the product is Adaptive Server, with a product edition of Enterprise Edition (PE=EE), and license for standby use (AS=S). The license can be used to run a machine with a maximum of 2 CPUs (CP=2), and was purchased with a maintenance contract of one year (MP=365).

Warning! You must understand licensing concepts to correctly license your product.

One significant difference between the ASE\_EE license shown above and the prodeg license example in *Unserved Licenses* in the *Sybase Software Asset Management (SySAM) 2 Users Guide* is the value of the license version field. The prodeg license version matched the version of the product to be licensed. Both had a value of 2.0. The ASE\_EE license version is actually a date value, 2000.12310, or December 31st, 2000. This is because the Adaptive Server product uses "date-based versioning" and requests licenses based on its build date rather than its version number. See *Installing Product Updates, EBFs, and Support Renewal* in the *Sybase Software Asset Management (SySAM) 2 Users Guide*.

#### See also

- Installing Product Updates, EBFs, and Support Renewal on page 69
- Unserved License on page 72

## A Three-server Redundancy License

A three-server redundancy license file begins with three SERVER lines, and a VENDOR line, followed by the INCREMENT and UPGRADE lines.

For example:

```
SERVER license_server_host_1 0123ABCD 27010
SERVER license_server_host_2 0456DCBA 27010
SERVER license_server_host_3 07890147 27010
VENDOR SYBASE
INCREMENT prodeg SYBASE 2.0 31-dec-2005 1 \
    PLATFORMS="i86_n" ISSUED=01-jan-2005 \
    BORROW=720 NOTICE="ACME CORP" SN=1-1010 \
    TS_OK SIGN2= "AADD ..."
```

The three-server redundancy license is the same as a normal server license, except the three server lines indicate that three servers have been set up for redundancy. License files must be identical on all three servers.

# **Using SAMreport for Asset Management**

SAMreport 3.6 is a standalone SySAM asset management utility that generates reports by gathering information from license server report logs. You can download SAMreport 3.6 from the SySAM Sybase EBFs/Maintenance Web site. The download package includes the software, the SAMreport installation instructions for the selected platform, a cover letter, and the license file.

| Report type | Report name       | Report description                                                                                                    |
|-------------|-------------------|----------------------------------------------------------------------------------------------------|
| Summary     | Usage Over Time   | A line graph that shows the maximum number of licenses in use over a period of time.                                                                                                    |
|             | High Water Mark   | A line graph that shows the maximum number of licenses used during a specified time period                                                                                                    |
|             | Summary Bar Chart | Compares license use across users and features,<br>based on calculations made in the Usage Sum-<br>mary report.                                                                                               |
|             | Usage Efficiency  | Lists the amount of time each successive li-<br>cense was in use for a specified product.                                                                                                    |
|             | Usage Summary     | Text output that summarizes usage statistics for each SySAM licensed product.                                                                                                    |
| Raw         | Raw               | Lists individual license use events, rather than a<br>license use summary. In general, a Raw report<br>provides one line of data for every license<br>checkout, listed in chronological order of<br>check-in. |
| Server      | Server Coverage   | Documents the time during which the license server was issuing licenses.                                                                                                    |

|   |      |    | _  |     |      |     |
|---|------|----|----|-----|------|-----|
| I | able | 4. | Re | por | t Ty | pes |

# **Accessing Report Log Files**

SAM report must have access to the report logs created by the SySAM license server for which you want the report. You must manually copy these reports to the appropriate directory or provide remote access to them.

The report logs are enabled when the license server is installed.

Appendix A of the *SAMreport Users Guide* discusses how to manage report logs, including scripts, to automate log collection.

# **SAMreport Documentation**

The SAM report utility includes user and demo guides.

- SAMreport Users Guide (Flexera) provides instructions for using SAMreport 3.6. After you install SAMreport, you can access the guide in PDF (samreport \v3.6\machind\doc\SAMreportUsersGuide.pdf) or in HTML (samreport\v3.6\htmlman\index.html).
- SAMreport Demo Guide (Flexera) provides generic instructions to help you learn about SAMreport 3.6 features. After you install SAMreport, you can access this guide in PDF (samreport\v3.6\machind\doc\SAMreportDemoGuide.pdf) or in HTML (samreport\v3.6\htmlman\index.html).

The SAM report documentation, *SAM report Users Guide* (Flexera), is also available in PDF on the SySAM Web site *http://www.sybase.com/sysam*.

| Item                                | Requirement                                                                                                    |
|-------------------------------------|----------------------------------------------------------------------------------------------------|
| Platforms                           | <ul> <li>UNIX:</li> <li>Intel Linux Red Hat version 7 x86</li> <li>Solaris SPARC version 5.7 or later, 32- or 64-bit</li> <li>HP-UX PA-RISC version 11 and later, 64-bit</li> <li>IBM AIX version 5.1, 64-bit</li> <li>Windows:</li> <li>Windows x86, 32-bit</li> </ul> |
| Memory                              | 128MB of physical memory. Running with less than 128MB of memory can impact performance on large reports.                                                                                                    |
| Java Runtime Environ-<br>ment (JRE) | JRE version 1.4.x.<br>Each platform is certified on a specific minor version of JRE 1.4. See Java<br>Runtime Environment Requirements in the Sybase Software Asset Man-<br>agement (SySAM) 2 Users Guide.                                                               |
| Display                             | 800 x 600 pixels or greater                                                                                                    |

# **System Requirements**

Learn about SAM report 3.6 requirements.

Before you install and use SAMreport, keep in mind:

- To use the SAM report utility, your SySAM 2-enabled Sybase product licenses must use the served license model and you must have a SySAM license server installed.
- The SAMreport download packages for Windows and UNIX platforms include the appropriate JRE. Before you run the SAMreport installer or program, verify that the Java executable is included in your PATH variable and points to the appropriate JRE version for your platform.
- Installation does not require special administrator permissions. However, if you install SAM report on Windows platforms (NT/2000/XP/2003), the Start | Programs menu will not contain a SAM report option unless you install the software using the Administrator role.

To start SAM report in this situation, open the Windows Explorer, go to the SAM report installation directory, right-click report.exe and select Run.

- If you use an X-server to display SAM report output files on a machine different from where SAM report is running, both machines must have JRE version 1.4.x installed, including any operating system patches.
- Do not use an X-emulator to display SAM report output files on a Windows machine.

#### See also

• Java Runtime Environment Requirements on page 77

#### Java Runtime Environment Requirements

To operate properly, the SAM report installation and runtime programs require you to have a specific version of the Java Runtime Environment (JRE) installed.

| Platform             | JRE version required |
|----------------------|----------------------|
| (NT, 2000, XP, 2003) | 1.4.2_04             |
| Intel Linux Red Hat  | 1.4.1_03             |
| Sun Solaris SPARC    | 1.4.2_04             |
| HP-UX PA-RISC        | 1.4.1_05             |
| IBM AIX              | 1.4.1                |

Each platform is certified on a specific minor version of JRE 1.4:

**Warning!** If you do not have the JRE installed, or if the installed JRE is not the version required by SAMreport on your platform, install the correct JRE version and any operating system patches required by the JRE.

The SAM report installation instructions (included in the SAM report package download) include links to platform-specific JRE versions and operating system patches.

# Accessing the SAMreport Software

Learn how to access the SAM report software.

- 1. Go to the Sybase Web site at *http://www.sybase.com* and select **Support | Downloads |** EBFs/Maintenance.
- 2. If you are prompted for your login information, enter your user name and password and click Login (for existing Sybase accounts), or create a new Sybase account (free) by following the "Register now!" link.
- **3.** At the Software Downloads page, select SySAM from the Products list. The next page lists SySAM downloads that are available for various platforms.
- 4. Select the SAM report download for your platform.
- **5.** Agree to the Sybase End User License Agreement (EULA) and Export Control Restrictions and click **Continue**.

The next page contains the SAM report downloadable files, which include:

- SAMreport installation instructions
- Java Runtime Environment (JRE) installation program
- SAMreport installation program
- SAMreport license file
- A copy of the cover letter
- **6.** Click **Info** to display the cover letter contents, and follow the instructions to download the files to a temporary directory.
- 7. In the temporary directory that contains the downloaded SAMreport files, open the installation instructions (install\_unix.htm or install\_win.htm) and follow the steps to install SAMreport.

# **Error Messages**

| Message Description                                                                                                    | Message Example                                                                                                    |
|----------------------------------------------------------------------------------------------------|----------------------------------------------------------------------------------------------------|
| Message 131252 is an informational message that is reported when a license is obtained.                                              | Checked out license for quantity<br>feature (license_version / li-<br>cense_expiry /license_identifi-<br>er)                                                                                |
|                                                                                                    | For example:                                                                                                    |
|                                                                                                    | Checked out license for 1<br>ASE_CORE<br>(2005.1231/permanent/1343 09DD<br>6920 420A).                                                                                                    |
| Warning message 131251 appears if you have<br>exceeded the number of available licenses and<br>have obtained a license on overdraft. | The total number of available li-<br>censes for <i>feature</i> has been ex-<br>ceeded by <i>overdraft_amount</i> and<br>license usage is now in over-<br>draft.                             |
|                                                                                                    | For example:                                                                                                    |
|                                                                                                    | The total number of available li-<br>censes for ASE_CORE has been ex-<br>ceeded by 1 and license usage is<br>now in overdraft.                                                              |
| Warning message 131254 appears when a license cannot be obtained and is issued on grace.                                             | Installation Grace:                                                                                                    |
|                                                                                                    | Checked out grace license for 1<br>ASE_CORE (2005.0425) will expire<br>Thu May 25 16:11:31 2009.                                                                                            |
|                                                                                                    | <b>Note:</b> In the above example, the highlighted version 2005.0425 is the version requested by the product, <i>not</i> the <i>license_version</i> , because no license has been obtained. |
|                                                                                                    | Runtime Grace:                                                                                                    |
|                                                                                                    | Checked out graced license for 1<br>ASE_CORE (2008.0831/permanent/<br>1A37 58B3 72B4 7546) will expire<br>Mon Sep 01 00:00:00 2008.                                                         |
|                                                                                                    | Support Time Grace (does not Expire):                                                                                                    |
|                                                                                                    | Checked out support-graced li-<br>cense for 1 ASE_CORE (2008.0831/<br>permanent/1A37 58B3 72B4 7546).                                                                                       |

| WARNING: product will shut down<br>on expiry_date, unless a suita-<br>ble feature license is obtained<br>before that date.<br>For example:<br>WARNING: ASE will shut down on<br>Wed May 24 17:02:39:2009, unless                                                                                                    |
|----------------------------------------------------------------------------------------------------|
| For example:<br>WARNING: ASE will shut down on<br>Wed May 24 17:02:39:2009, unless                                                                                                    |
| obtained before that date.                                                                                                    |
| WARNING: product functionality<br>that requires the feature li-<br>cense will be disabled on expi-<br>ry_date, unless a suitable fea-<br>ture license is obtained before<br>that date.<br>For example:<br>WARNING: ASE functionality that<br>requires the ASE_ENCRYPTION li-<br>cense will be disabled on Wed May<br>24 17:02:39:2009, unless a suit-<br>able feature license is obtained<br>before that date. |
| License for feature will expire<br>license_expiry_date.<br>For example:<br>License for ASE_CORE will expire<br>Wed May 24 17:02:39:2009.                                                                                                    |
| License for feature could not be<br>checked out within the grace pe-<br>riod and has now expired.<br>For example:<br>License for ASE_CORE could not be<br>checked out within the grace pe-                                                                                                    |
| WFF<br>WFF<br>Fo<br>WFF<br>Fo<br>Co<br>Co<br>Co<br>Co<br>Co<br>Co<br>Co<br>Co<br>Co<br>C                                                                                                    |

| Message Description                                                                           | Message Example                                                                                                    |
|-----------------------------------------------------------------------------------------------|----------------------------------------------------------------------------------------------------|
| Error message 131239 indicates the cause of a failure, and is followed by additional details. | Failed to obtain quantity li-<br>cense(s) for feature feature<br>from License Server host.<br>If the license server is not known, a general mes-<br>sage is given: |
|                                                                                               | Failed to obtain quantity li-<br>cense(s) for feature feature<br>from license files or servers.                                                                    |

Error Messages

# **Obtaining Help and Additional Information**

Use the Sybase Getting Started CD, Product Documentation site, and online help to learn more about this product release.

- The Getting Started CD (or download) contains release bulletins and installation guides in PDF format, and may contain other documents or updated information.
- Product Documentation at *http://sybooks.sybase.com/* is an online version of Sybase documentation that you can access using a standard Web browser. You can browse documents online, or download them as PDFs. In addition to product documentation, the Web site also has links to EBFs/Maintenance, Technical Documents, Case Management, Solved Cases, Community Forums/Newsgroups, and other resources.
- Online help in the product, if available.

To read or print PDF documents, you need Adobe Acrobat Reader, which is available as a free download from the *Adobe* Web site.

**Note:** A more recent release bulletin, with critical product or document information added after the product release, may be available from the Product Documentation Web site.

Obtaining Help and Additional Information

# Index

access through a firewall 39 administering license server 29 automatic service, starting and stopping SySAM 31

## В

borrowing a license 21

# С

check out errors 41 choosing the correct license 41 cluster setting up for redundancy 37 three-server redundant 37 cluster, three-server redundant 37 configuring license server 67 with multiple license files 38 content license file 71 controlling license use 33 options file 33

#### D

date-based versioning 69 debug log 33 managing 33 determining license server version 32 directory, SYSAM 29 documentation SAMreport 76 download instructions, SAMreport 78

#### Ε

earlier versions of SySAM 63 EBFs 69 enabling reporting, steps 34

#### error

information, finding 41 license checkout 41

#### F

features, separately licensed optional 9 finding license error information 41 firewall access through a firewall 39

## G

generating served licenses 14 unserved licenses 13 grace period 6, 41 cannot check out 41 license continues to run after fixing 41

#### Η

heartbeat 6 host IDs determining 7 lmutil utility 7 on Windows platforms 8 with multiple network adapters 8 HOST\_GROUP 33

### I

INCREMENT 33 installation installing the SySAM license server, steps 30 supported platforms 29 warning, cannot find 41

#### J

JRE requirements for SAMreport 76

#### L

license check out errors 41 license attributes 73 license deployment models comparison of 5 recommendations 5 license error information, finding 41 license file content 71 license packages 72 license server administering 29 cannot find licenses for optional features 41 continues to run in grace period 41 determining status 32 license checkout error 41 managing 33 managing debug log 33 migrating 63 registering 32 running automatically on UNIX 67 starts in grace period 41 license server administration 31 controlling 33 license server debug log 33 license server status 32 license usage 32 manually 31 options file 33 reporting 34 starting and stopping license server 30 SySAM as an automatic server 31 license servers 6 accessing report log files 75 borrowing mobile licenses 21 configuration 67 SAM report asset management reports 75 version 32 license use 33 licenses 16 borrowing mobile 21 recommendations for license models 5 regenerating 15 rehosting 15 renewing 15 returning 22 licensing optional features 41 llicense servers setting up on UNIX 67

#### Μ

managing license server 33 managing debug log 33 manually stopping a license server 31 migrating the license server 63 mobile licenses borrowing 21 mobile licensing disconnected use 21 modifying individual licenses 16 monitoring license usage 32 multiple hosts, reserving license for 33 license files, configuring and using 38 products, multiple sites scenario 59 products, single site scenario 57

## 0

offline product use, borrowing mobile licenses for 21 optional features errors 41 license server cannot find 41 options file 33 controlling 33

#### Ρ

platforms Java Runtime Environment 77 supported for license servers 29 product updates 69

### R

recommendations license models 5 redundancy 6 registering license server 32 report log files accessing license server 75 reports SAMreport 75 RESERVE 33 reserving license for multiple hosts 33 returning a license 22 running in a grace period 41

#### S

SAMreport accessing license server report log files 75 documentation 76 download instructions 78 Java Runtime Environment requirements 77 JRE requirements 76 report types 75 system requirements 76 SAP Service Marketplace 3 scenarios multiple sites with multiple products, served license 59 single site with multiple products, served license 57 small environment, unserved license 55 separately licensed optional features 9 served license 71 served licenses 14 license servers 6 servers, license 6 SPDC generating served licenses 14 generating unserved licenses 13 starting a license server 31 starting and stopping license server 30 starting license server, manually 31 status license server 32 steps enabling report log 34 style conventions fonts 1 sub-capacity glossary 27 support renewal 69 Sybase Product Download Center login page for Sybase reseller sales 3 SySAM earlier versions 63 SySAM as an automatic service 31 SYSAM directory 29 SySAM licensing 9 borrowing mobile licenses 21

license server reports 75 license servers 6 problems when Host ID is using virtual network adaptor address 41 troubleshooting 41 SySAM Sub-capacity 23 sysamcap utility 24 system requirements for Java Runtime Environment 77 for SAMreport 76

### Т

three server redundancy license 73 three-server redundant cluster 37 troubleshooting 41 an unrecognisable license 41 calling technical support 53 installing license server components 41 license check out errors 41 licensing optional features 41 picking the correct license 41 running in a grace period 41

### U

UNIX running license server automatically 67 setting up 67 unserved license 72 unserved licenses 13 **UPGRADE 33** usage of licenses 32 reporting 34 using SySAM 2 23 using SySAM Sub-capacity 23 utilities Imborrow 35, 36 Imdiag 35, 36 Imdown 35. 36 Imhostid 35, 36 lminstall 35, 36 Imnewlog 35, 36 Impath 35, 36 Imremove 35, 36 Imreread 35, 36 lmstat 35.36 Imswitch 35, 36

lmswitchr 35, 36 lmver 35, 36

#### V

VENDOR\_STRING 33 version of license server, determining 32 virtual network adaptor license problems 41

#### W

warning, installation, cannot find 41

Windows JRE requirements 77 Imtools.exe 29 SAMreport, installling 76 starting and stopping 31 supported platform 29 system requirements 76